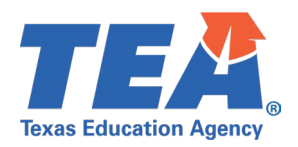

# Contents

| TSDS Upgrade Project: PEIMS Summer Test Cases                     |
|-------------------------------------------------------------------|
| PEIMS Summer Test Case Guidance2                                  |
| General Guidance                                                  |
| Test Case 1 – Organization – Calendar3                            |
| Test Case 2 – Organization – Campus                               |
| Test Case 3 – Student – Enrollment (School Association)5          |
| Test Case 4 – Student – Basic Information & Attendance6           |
| Test Case 5 – Student Basic Information8                          |
| Test Case 6 – Student – Attendance                                |
| Test Case 7 – Student – Special Education11                       |
| Test Case 8 – Student – Course Completion12                       |
| Test Case 9 – Student - Class                                     |
| Test Case 10 – Student – Disciplinary Action14                    |
| Test Case 11 – Student – Student Restraint 15                     |
| Test Case 12 – Student – Title 1 Part A16                         |
| Test Case 13 – Student – Career and Technical17                   |
| Test Case 14 – Student – Attendance (Regular)18                   |
| Test Case 15 – Student – Attendance (Regular CTE)20               |
| Test Case 16 – Student – Attendance (Regular SPED)21              |
| Test Case 17 – Student – Flexible Attendance (Regular)22          |
| Test Case 18 – Student – Flexible Attendance (Career & Technical) |
| Test Case 19 – Student – Flexible Attendance (Special Program)    |

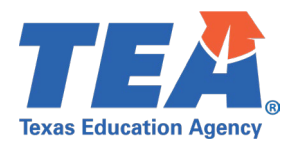

## TSDS Upgrade Project: PEIMS Summer Test Cases

# PEIMS Summer Test Case Guidance

#### **General Guidance**

•

Comparison between the TSDS Parallel environment and the TSDS Production XML environment.

- Verify with your source system vendor(s) that they have transmitted all necessary domain and entity data to your Landing Zone individual operational data store (IODS) for the data collection you are parallel testing. The domain and entity information can be found at the following link: <u>Data Collection Documentation | TSDS (texasstudentdatasystem.org)</u>
- Correct the data in your source system software for any relevant Level 1.5 filters that are preventing data from being loaded into the TSDS Parallel environment.
  - This may also include mapping local descriptor values in the TSDS Data Management Center (DMC) application.
- Schedule Level 2 DMC Validations for the data collection you are parallel testing.
  - Return the next business day to review the fatal, special warning, and warning validation rules that are triggered compared to the validations in the TSDS Parallel environment PEIMS application.
- Run a data promotion in both environments.
  - Compare the record count for each category/subcategory on the Prepare/Finalize Submission page.
- Perform data validations in both environments.
  - Review the fatal, special warning, and warning validation rules that are triggered in each environment for differences.
- Generate the same set of reports in both environments.
  - Compare the report content for any differences in the reports, such as missing student or campus data or inconsistencies between the information displayed.
  - Where applicable, verify data across multiple campuses using the 'By Campus' report parameter option.
  - Reminder reports generated in the TSDS Parallel environment will include "\_Parallel" in the file name and a watermark at the bottom of each page of the report.
  - Data Search
    - o Compare the data search results between the two environments.
  - Data Element Summary compare counts.
    - $\circ$  Compare the data element summary results between the two environments.
  - Data Retrieval compare data results.
    - Compare the data retrieval results between the two environments.

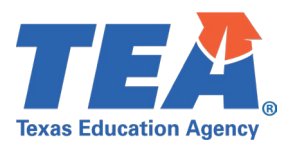

## Test Case 1 – Organization – Calendar

- Step 1: Complete all steps listed in the General Guidance section.
- Step 2: Check to ensure all calendar data are promoted using counts from DMC to Monitor Data Promotions in PEIMS application.
- Step 3: Run the PDM3-116-003 Campus Calendar Minutes Detail report.
- Step 4:For logic regarding promotion of calendar data, see the TSDS Upgrade Project:PEIMS Summer Promotion Logic document located at the following link:Data Collection Documentation | TSDS (texasstudentdatasystem.org)
- *Step 5:* Verify the following are being reported accurately:
  - Verify all fields from the campus calendar reporting period and instructional track are displayed as reported.
- *Step 6:* Verify the campus name and ID are correct.

| Texas Education Agenc<br>PDM3-116-003<br>v24.3.1<br>LEA: 701603 - SE                                                                         | y<br>DS LEARNING ISD                                                                                                    | TSDS F                                         | PEIM<br>2023 | IS CAMPUS CALENDAR MINUTES DETAIL<br>Campus-level Data<br>Campuses: All<br>- 2024 Summer Collection, First Submission |                                      |                                 | Tuesday 05/14/                         | 2024 1:52 PM<br>Page 1 of 44 |
|----------------------------------------------------------------------------------------------------|----------------------------------------------------------------------------------------------------|------------------------------------------------|--------------|----------------------------------------------------------------------------------------------------|--------------------------------------|---------------------------------|----------------------------------------|------------------------------|
| Campus: 701603001 -<br>Instructional Track:<br>Instructional Program<br>Reporting Period Indic<br>Reporting Period End<br>Number Days Taught | LEARNING HIGH SCHOOL           00           Type:         01           tator Code:         1           n Date:         09/01/2023           Date:         10/12/2023           and         3n |                                                |              |                                                                                                    |                                      |                                 |                                        |                              |
| Calendar<br>Date                                                                                                    | School Day Event Code                                                                                                    | whole or partial day)                          |              | Calendar Waiver Event Type                                                                                            | School Day<br>Operational<br>Minutes | School Day<br>Waiver<br>Minutes | School Day<br>Instructional<br>Minutes | Total<br>Minutes<br>455      |
| 09/04/2023<br>09/05/2023                                                                                                    | 01 - Student Instructional Day<br>01 - Student Instructional Day                                                                                                    | whole or partial day)<br>whole or partial day) |              |                                                                                                    | 455<br>455<br>455                    | 0                               | 0                                      | 455<br>455                   |
| 09/06/2023<br>09/07/2023                                                                                                    | 01 - Student Instructional Day<br>01 - Student Instructional Day                                                                                                    | whole or partial day)<br>whole or partial day) |              |                                                                                                    | 455<br>455                           | 0                               | 0                                      | 455<br>455                   |

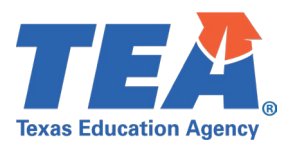

## **Test Case 2 – Organization – Campus**

- Step 1: Complete all steps listed in the General Guidance section.
- Step 2: Check to ensure all campus data are promoted using counts from DMC to Monitor Data Promotions in PEIMS application.
- Step 3: Run the PDM3-116-008 Organization Expanded Learning Opportunities report.
- *Step 4:* For logic regarding promotion of campus data, see the TSDS Upgrade Project:
  - PEIMS Summer Promotion Logic document located at the following link: Data Collection Documentation | TSDS (texasstudentdatasystem.org)
- *Step 5:* Verify the following are being reported accurately:
  - Ensure the ELO Indicator, ELO Type Code, ELO Activity Code, ELO Days Scheduled Per Year, ELO Minutes Scheduled Per Year are displayed as reported.
  - Verify descriptions are correct.
- *Step 6:* Verify the campus name and ID are correct.

| Texas Education Agency<br>PDM3-116-008<br>v24,3.2 |            | TSI              | DS PEIMS         | ORGANIZATION E<br>LE<br>Campus<br>2023 - 2024 Summe         | XPANDED<br>A-level Data<br>ses: All Camp<br>er Collection, | LEARNING OPPORTUNITIES<br>uses<br>First Submission                                                                                                    | Tues                           | day 05/14/2024 1:45 PM<br>Page 1 of 1 |
|---------------------------------------------------|------------|------------------|------------------|-------------------------------------------------------------|------------------------------------------------------------|----------------------------------------------------------------------------------------------------|--------------------------------|---------------------------------------|
| LEA: 701603 - SEDS LE                             | ARNING ISD |                  |                  |                                                             |                                                            |                                                                                                    |                                |                                       |
|                                                   |            |                  |                  |                                                             |                                                            |                                                                                                    |                                |                                       |
| Campus Name                                       | Campus ID  | ELO<br>Indicator | ELO Type<br>Code | ELO Type Code Desc                                          | ELO Activity<br>Code                                       | ELO Activity Code Desc                                                                                                    | ELO Days<br>Scheduled Per Year | ELO Minutes Scheduled<br>Per Day      |
| LEARNING HIGH SCHOOL                              | 701603001  | 1                | 01               | Non-Voluntary Extended<br>School Day (Submission<br>3 Only) | 01                                                         | Rigorous Coursework: Rigorous coursework<br>is defined as a TEKS-aligned and credit-<br>earning course, including dual credit and<br>credit recovery activities. | 20                             | 120                                   |
| LEARNING MIDDLE<br>SCHOOL                         | 701603002  | 0                | 02               | Non-Voluntary Extended<br>School Year (Submission           | 02                                                         | Mentoring: Mentoring is defined as scheduled interaction between a trained adult and a                                                                           | 20                             | 120                                   |
|                                                   |            |                  |                  | 3 Only)                                                     |                                                            | support and life skills to help the student's<br>personal and academic development.                                                                              |                                |                                       |

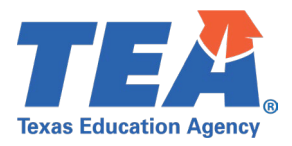

## **Test Case 3 – Student – Enrollment (School Association)**

- Step 1: Complete all steps listed in the General Guidance section.
- Step 2: Check to ensure all student data are promoted using counts from DMC to Monitor Data Promotions in PEIMS application.
- Step 3: Run the PDM3-120-003 Campus ID of Accountability Roster report.
- Step 4:For logic regarding promotion of student data, see the TSDS Upgrade Project:PEIMS Summer Promotion Logic document located at the following link:Data Collection Documentation | TSDS (texasstudentdatasystem.org)
- *Step 5:* Verify the following are being reported accurately:
  - Ensure the Campus of Accountability is displayed correctly
  - Verify Unique ID and Campus ID of Enrollment are correct.
  - Verify Totals.

| Texas Education Agency<br>PDM3-120-003<br>v24.3.1<br>*** CONFIDENTIAL ***                             | TSDS                     | PEIMS CAMPUS<br>L<br>2023 - 2024 Summ   | ID OF ACC<br>EA-level Da<br>ampuses:<br>mer Collectio | COUNTA<br>ata<br>All<br>on, First Sul | TER | Tue | esday 05/14/2024 1:58 PM<br>Page 2 of 2 |
|----------------------------------------------------------------------------------------------------|--------------------------|-----------------------------------------|-------------------------------------------------------|---------------------------------------|-----|-----|-----------------------------------------|
| LEA: 701603 - SEDS LEARNING<br>Campus of Accountability: 701603101<br>Student Name<br>PLEVIN, CHANG A | Grade<br>07              | Campus ID of<br>Enrollment<br>701603002 |                                                       |                                       |     |     |                                         |
| Total Number of Students for Campus                                                                   | s of Accountability 101: | 1                                       |                                                       |                                       |     |     |                                         |

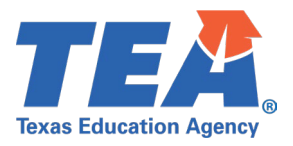

## **Test Case 4 – Student – Basic Information & Attendance**

- *Step 1:* Complete all steps listed in the <u>General Guidance</u> section.
- Step 2: Check to ensure all student data are promoted using counts from DMC to Monitor Data Promotions in PEIMS application.
- *Step 3:* Run the PDM3-120-004 *Disaggregation of PEIMS Summer Attendance Data* report.
- Step 4: For logic regarding promotion of student data, see the TSDS Upgrade Project: PEIMS Summer Promotion Logic document located at the following link:

Data Collection Documentation | TSDS (texasstudentdatasystem.org)

- *Step 5:* Verify the following are being reported accurately:
  - Verify Days Membership
    - $\circ$  Days Memb by Grade
    - Days Memb by Ethnicity
  - Verify Total Days Present
  - Verify Total Days Absent
  - Verify Total Refined ADA
  - Verify Total Eligible Days
  - Verify the student count for Eligible for Free or Reduced-Price Meal
  - Verify the student count for Other Econ Disadv
  - Verify the student count for Career and Technology
  - Verify the student count for PK Program Type
  - Verify the student count for PK Primary Funding Source
  - Verify the student count for each of the Special Populations
  - Verify the student count for Emerg Biling Count by Gender
  - Verify the student count for Homeless/Unaccompanied Youth
  - Verify the student count for Individual Graduate Committee

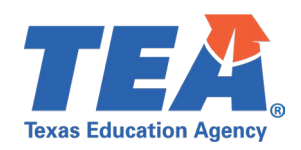

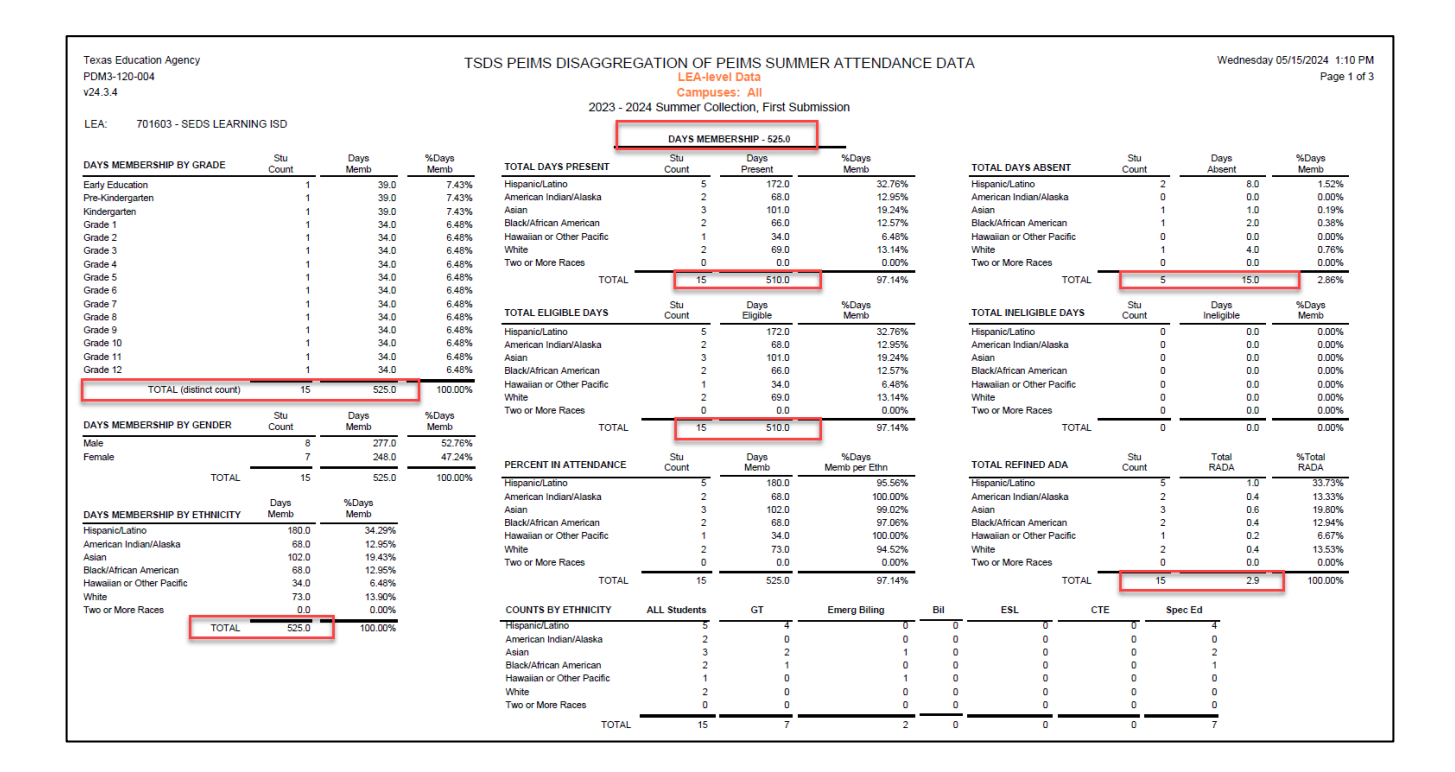

| Texas Education Agency<br>PDM3-120-004<br>v24.3.4 |              |                | TS         | DS PEII           | MS DISAGGREG<br>2023 - 20 | GATION C<br>LEA<br>Cam<br>24 Summer | OF PEIMS (<br>I-level Data<br>Ipuses: All<br>Collection, F | SUMMER /     | ATTEND.                                 | ANCE DA        | TA                            |              | Wednesday    | 05/15/2024<br>P | 1:10 PM<br>age 2 of 3 |
|---------------------------------------------------|--------------|----------------|------------|-------------------|---------------------------|-------------------------------------|------------------------------------------------------------|--------------|-----------------------------------------|----------------|-------------------------------|--------------|--------------|-----------------|-----------------------|
| LEA: 701603 - SEDS LEARNING ISD                   |              |                |            |                   |                           |                                     |                                                            |              |                                         |                |                               |              |              |                 |                       |
| ELIGIBLE FOR FREE OR REDUCED-PRICE MEAL           | Stu<br>Count | Days<br>Memb   | % Group    | %Days<br>Memb     | OTHER ECON DISADV         |                                     | Stu<br>Count                                               | Days<br>Memb | % Group                                 | %Days<br>Memb  | CAREER AND TECHNOLOGY         | Stu<br>Count | Days<br>Memb | % Group         | %Days<br>Memb         |
| Hispanic/Latino                                   | 3            | 107.0          | 37.94%     | 20.38%            | Hispanic/Latino           |                                     | 1                                                          | 34.0         | 33.33%                                  | 6.48%          | Hispanic/Latino               | 0            | 0.0          | 0.00%           | 0.00%                 |
| American Indian/Alaska                            | 1            | 34.0           | 12.06%     | 6.48%             | American Indian/Alaska    |                                     | 0                                                          | 0.0          | 0.00%                                   | 0.00%          | American Indian/Alaska        | 0            | 0.0          | 0.00%           | 0.00%                 |
| Asian                                             | 2            | 68.0           | 24.11%     | 12.95%            | Asian                     |                                     | 1                                                          | 34.0         | 33.33%                                  | 6.48%          | Asian                         | 0            | 0.0          | 0.00%           | 0.00%                 |
| Black/African American                            | 1            | 34.0           | 12.06%     | 6.48%             | Black/African American    |                                     | 1                                                          | 34.0         | 33.33%                                  | 6.48%          | Black/African American        | 0            | 0.0          | 0.00%           | 0.00%                 |
| Hawaiian or Other Pacific                         | 0            | 0.0            | 0.00%      | 0.00%             | Hawaiian or Other Pacif   | ic                                  | 0                                                          | 0.0          | 0.00%                                   | 0.00%          | Hawaiian or Other Pacific     | 0            | 0.0          | 0.00%           | 0.00%                 |
| White                                             | 1            | 39.0           | 13.83%     | 7.43%             | White                     |                                     | 0                                                          | 0.0          | 0.00%                                   | 0.00%          | White                         | 0            | 0.0          | 0.00%           | 0.00%                 |
| Two or More Races                                 | 0            | 0.0            | 0.00%      | 0.00%             | Two or More Races         |                                     | 0                                                          | 0.0          | 0.00%                                   | 0.00%          | Two or More Races             | 0            | 0.0          | 0.00%           | 0.00%                 |
| TOTAL                                             | 8            | 282.0          | 100.00%    | 53.71%            |                           | TOTAL                               | 3                                                          | 102.0        | 100.00%                                 | 19.43%         | TOTAL                         | 0            | 0.0          | 0.00%           | 0.00%                 |
|                                                   |              |                | •          |                   |                           |                                     |                                                            |              |                                         |                |                               |              |              |                 |                       |
| PK PROGRAM TYPE                                   | Stu<br>Count | Days<br>Memb   | % Group    |                   | PRIMARY PK FUNDING        | SOURCE                              | Stu                                                        | Days         | % Group                                 | %Days          | SECONDARY PK FUNDING SOURCE   | Stu          | Days         | % Group         | %Days<br>Memb         |
| "00" Not Applicable                               | 0            | 0.0            | 0.00%      |                   | "1" Tuition fees          |                                     | 1                                                          | 29.0         | 100.00%                                 | 5.52%          | "1" Tuition fees              | 0            | 0.0          | 0.00%           | 0.00%                 |
| "01" PK Elig >2 <4 Hrs/Day                        | 1            | 29.0           | 100.00%    |                   | "2" Local District SH     |                                     |                                                            | 0.0          | 0.00%                                   | 0.00%          | "2" Local District SH         | 1            | 29.0         | 100.00%         | 5 52%                 |
| "02" PK Elig 4+ Hre/Day                           |              | 0.0            | 0.00%      |                   | "3" State Grant           |                                     | -                                                          | 0.0          | 0.00%                                   | 0.00%          | "3" State Grant               |              | 0.0          | 0.00%           | 0.00%                 |
| "03" PK Flig 4+Hrs/DaveSP FD                      | 0            | 0.0            | 0.00%      |                   | "4" Federal               |                                     | 0                                                          | 0.0          | 0.00%                                   | 0.00%          | "4" Federal                   | 0            | 0.0          | 0.00%           | 0.00%                 |
| 1041 DK laster 2 of Um/Day                        |              | 0.0            | 0.00%      |                   | "5" Early Ed Allotment    |                                     | 0                                                          | 0.0          | 0.00%                                   | 0.00%          | "5" Early Ed Allotment        | 0            | 0.0          | 0.00%           | 0.00%                 |
| 104 PK Inelig >2 <4 His/Day                       |              | 0.0            | 0.00%      |                   | "O" Other                 |                                     | 0                                                          | 0.0          | 0.00%                                   | 0.00%          | "9" Other                     | 0            | 0.0          | 0.00%           | 0.00%                 |
| US PK melig 4+ Hisibay                            |              | 0.0            | 0.00%      |                   | a Other                   | TOTAL                               | _                                                          | 20.0         | 100.00%                                 | 6.00%          | 5 Oblei                       |              | 20.0         | 100.00%         | 6.00%                 |
| TOTAL                                             |              | 29.0           | 100.00%    |                   |                           | TOTAL                               | <u> </u>                                                   | 29.0         | 100.00%                                 | 3.32%          | TOTAL                         |              | 29.0         | 100.00%         | 3.32%                 |
|                                                   | -            |                |            |                   |                           |                                     |                                                            |              | -                                       |                |                               |              |              |                 |                       |
| Note: Flexible Attendance data is not consid      | ered in an   | y of the above | report sec | ions.             |                           |                                     |                                                            |              |                                         |                |                               |              |              |                 |                       |
|                                                   |              |                |            |                   |                           |                                     |                                                            |              |                                         |                |                               |              |              |                 |                       |
|                                                   | Stu          |                |            |                   |                           |                                     | Stu                                                        |              |                                         |                |                               |              | Stu          |                 |                       |
| SPECIAL POPULATION                                | Count        |                |            | EME               | RG BILING COUNT BY G      | ENDER                               | Count                                                      | %Group       |                                         |                | HOMELESS/ UNACCOMPANIED YOUTH |              | Count        | _               |                       |
| Early Reading Indicator                           | 15           |                |            | Male              |                           |                                     | 2                                                          | 100.00%      |                                         |                | Homeless                      |              | 1:           | 2               |                       |
| Migratory                                         | 7            |                |            | Fem               | ale                       |                                     | 0                                                          | 0.00%        |                                         |                | Linaccompanied Youth Code 3   |              | ,            |                 |                       |
| Military Connected                                | 12           |                |            | 1 cm              | arc                       |                                     |                                                            | 0.00%        |                                         |                | Unaccompanied Youth Code 5    |              |              | 7               |                       |
| Foster Care                                       | 11           |                |            |                   |                           | TOTAL 2 100.00%                     |                                                            |              |                                         |                | Unaccompanied Youth Code 4    |              | _            |                 |                       |
|                                                   |              | -              |            |                   |                           |                                     |                                                            |              |                                         |                | onaccompanied rober robar     |              |              | ·               |                       |
|                                                   |              |                |            |                   |                           |                                     |                                                            |              | * Unaccompanied Youth Total Should mate | h Homeless cou | int                           |              |              |                 |                       |
|                                                   |              |                |            |                   |                           |                                     | Stu                                                        | 1            |                                         |                |                               |              |              |                 |                       |
| RDSPD                                             | 0            |                |            |                   | INDIVIDUAL GRADUA         | TE COMMITTE                         | E Count                                                    |              |                                         |                |                               |              |              |                 |                       |
|                                                   |              |                |            | Reviewed by IGC 1 |                           |                                     |                                                            |              |                                         |                |                               |              |              |                 |                       |

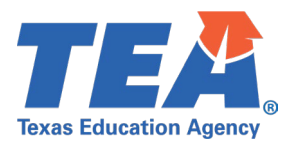

#### **Test Case 5 – Student Basic Information**

- Step 1: Complete all steps listed in the General Guidance section.
- Step 2: Check to ensure all student data are promoted using counts from DMC to Monitor Data Promotions in PEIMS application.
- Step 3: Run the PDM3-120-007 Student Indicator Report by Grade report.
- Step 4:For logic regarding promotion of student data, see the TSDS Upgrade Project:PEIMS Summer Promotion Logic document located at the following link:Data Collection Documentation | TSDS (texasstudentdatasystem.org)
- *Step 5:* Verify the following are being reported accurately:
  - All indicators
  - Totals for all grades
  - Total Students for LEA

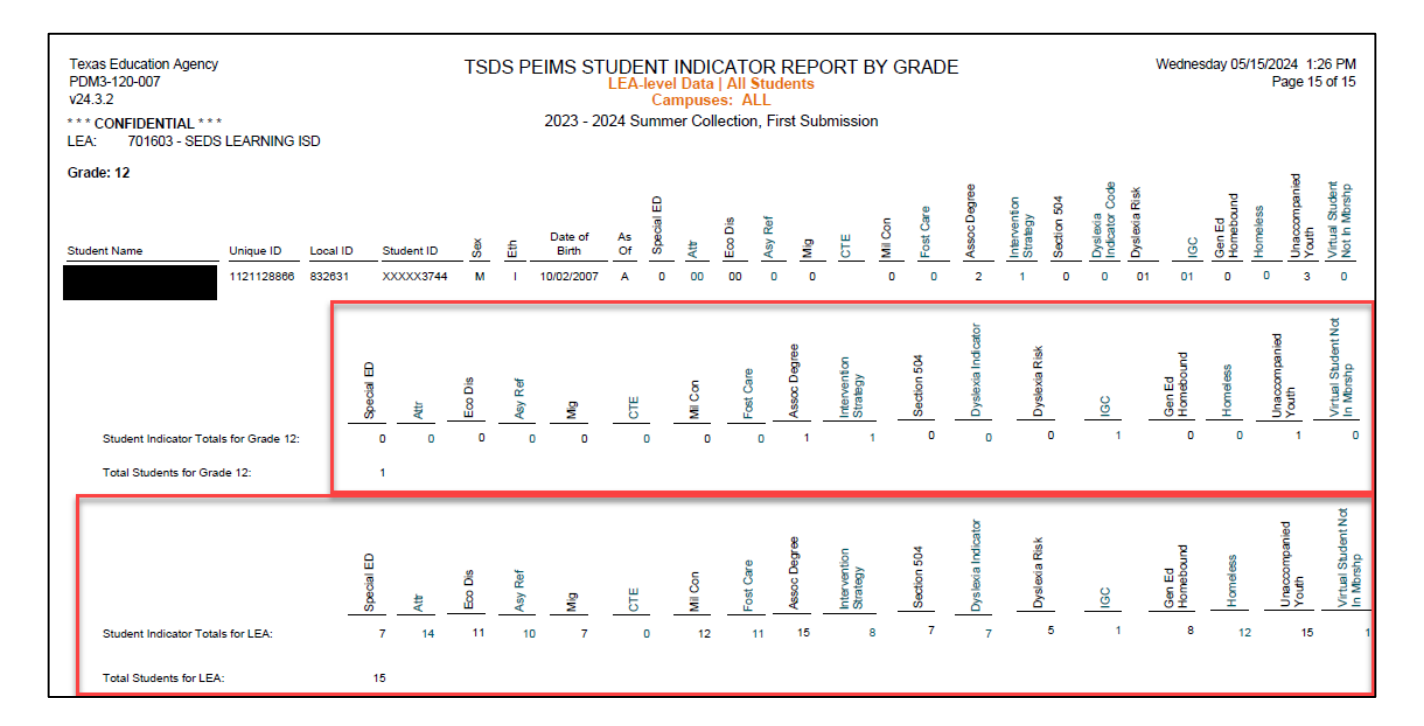

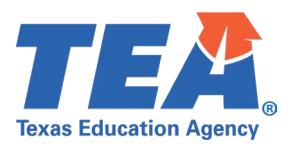

#### Test Case 6 – Student – Attendance

*Step 1:* Complete all steps listed in the <u>General Guidance</u> section.

Step 2: Check to ensure all student data are promoted using counts from DMC to Monitor Data Promotions in PEIMS application.

- Run the PDM3-120-013 Special Programs Attendance Data report.
  - Special Education Attendance
  - CTE Attendance
  - o Gifted and Talented
- Step 3: For logic regarding promotion of student data, see the TSDS Upgrade Project:

PEIMS Summer Promotion Logic document located at the following link:

Data Collection Documentation | TSDS (texasstudentdatasystem.org)

*Step 4:* Verify the following are being reported accurately:

- All student data
- All student attendance data for Special Education, Gifted and Talented, & CTE
- Gifted and Talented
- CTE Code
- CTE Eligible Days

| Texas Educal<br>PDM3-120-01<br>v24.3.1<br>*** CONFIDI<br>LEA: 70 | tion Agency<br>13<br>ENTIAL ***<br>11603 - SEDS LEARNIM | ig ISD             |                     | TSDS PE    | IMS SPE(<br>LEA-level D<br>2023 - 2024 | CIAL PROGRA<br>ata   Special Edu<br>Summer Collecti | MS ATTEN<br>ucation Atten<br>on, First Subn | IDANCE D<br>dance      | ATA            |                     |                       |       |                     | W                           | /ednesday 05/1                         | 15/2024 1:46 PM<br>Page 1 of 1 |
|------------------------------------------------------------------|---------------------------------------------------------|--------------------|---------------------|------------|----------------------------------------|-----------------------------------------------------|---------------------------------------------|------------------------|----------------|---------------------|-----------------------|-------|---------------------|-----------------------------|----------------------------------------|--------------------------------|
| LEA ID                                                           | Student Last Name                                       | Student First Name | Student Middle Name | Unique ID  | Local ID                               | Student ID                                          | Gifted<br>and<br>Talented                   | Campus ID<br>of Enroll | Instr<br>Track | Reporting<br>Period | Num<br>Days<br>Taught | Grade | Spec<br>Ed<br>RDSPD | Spec Ed<br>Instr<br>Setting | Spec Ed<br>Eligible<br>Days<br>Present | Spec Ed<br>Excess<br>Hours     |
| 701603                                                           |                                                         |                    | A                   | 1121394418 | 822459                                 | XXXXX4265                                           | 0                                           | 701603003              | 00             | 1                   | 29                    | 06    | 0                   | 44                          | 44.0                                   | 0.000                          |
| 701603                                                           |                                                         |                    | A                   | 1121335373 | 826485                                 | XXXXX0578                                           | 1                                           | 701603001              | 00             | 1                   | 29                    | 11    | 0                   | 44                          | 44.0                                   | 0.000                          |
| 701603                                                           |                                                         |                    | A                   | 1121425143 | 551585                                 | XXXXX4349                                           | 0                                           | 701603003              | 00             | 1                   | 29                    | 04    | 0                   | 44                          | 44.0                                   | 0.000                          |
| 701603                                                           |                                                         |                    | A                   | 1121637175 | 840664                                 | XXXXX2689                                           | 1                                           | 701603003              | 00             | 1                   | 29                    | 01    | 0                   | 44                          | 44.0                                   | 0.000                          |
| 701603                                                           |                                                         |                    | A                   | 1121337643 | 521859                                 | XXXXX6699                                           | 0                                           | 701603001              | 00             | 1                   | 29                    | 10    | 0                   | 44                          | 44.0                                   | 0.000                          |
| 701603                                                           |                                                         |                    | А                   | 1121732461 | 562305                                 | XXXXX9651                                           | 0                                           | 701603003              | 00             | 1                   | 29                    | EE    | 0                   | 44                          | 44.0                                   | 0.000                          |

| Texas Edu<br>PDM3-120-<br>v24.3.1<br>*** CONFI<br>LEA: | cation Agency<br>-013<br>IDENTIAL * * *<br>701603 - SEDS LEARNING | 6 ISD              | TSD                 | S PEIMS SPI | ECIAL PRO<br>-level Data   0<br>24 Summer Co | GRAMS ATTEN<br>Gifted and Talente | nission                   | ΓΑ                     |                |                     |                       | We    | Inesday 05/15/2024 1:55 PM<br>Page 1 of 1 |
|--------------------------------------------------------|-------------------------------------------------------------------|--------------------|---------------------|-------------|----------------------------------------------|-----------------------------------|---------------------------|------------------------|----------------|---------------------|-----------------------|-------|-------------------------------------------|
| LEA ID                                                 | Student Last Name                                                 | Student First Name | Student Middle Name | Unique ID   | Local ID                                     | Student ID                        | Gifted<br>and<br>Talented | Campus ID<br>of Enroll | Instr<br>Track | Reporting<br>Period | Num<br>Days<br>Taught | Grade |                                           |
| 701603                                                 |                                                                   |                    | A                   | 1121335373  | 826485                                       | XXXXX0578                         | 1                         | 701603001              | 00             | 1                   | 29                    | 11    |                                           |
| 701603                                                 |                                                                   |                    | A                   | 1121637175  | 840664                                       | XXXXX2689                         | 1                         | 701603003              | 00             | 1                   | 29                    | 01    |                                           |
| 701603                                                 |                                                                   |                    |                     | 1121423736  | 821258                                       | XXXXX0894                         | 1                         | 701603003              | 00             | 1                   | 29                    | 05    |                                           |
| 701603                                                 |                                                                   |                    |                     | 1121342361  | 803371                                       | XXXXX5889                         | 1                         | 701603001              | 00             | 1                   | 29                    | 09    |                                           |
| 701603                                                 |                                                                   |                    | A                   | 1121393314  | 840228                                       | XXXXX6400                         | 1                         | 701603002              | 00             | 1                   | 29                    | 07    |                                           |
| 701603                                                 |                                                                   |                    | Α                   | 1121715567  | 810533                                       | XXXXX4927                         | 1                         | 701603003              | 00             | 1                   | 29                    | PK    |                                           |
| 701603                                                 |                                                                   |                    | A                   | 1121427979  | 591142                                       | XXXXX6635                         | 1                         | 701603003              | 00             | 1                   | 29                    | 03    |                                           |
|                                                        |                                                                   |                    |                     |             |                                              |                                   |                           |                        |                |                     |                       |       | 4                                         |

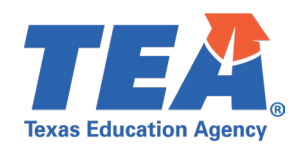

| LEA ID         Student Last Name         Student Middle Name         Unique ID         Local ID         Student ID         Gifted and Talented         Campus ID of Emroil         Instr         Reporting         Num<br>Days         Grade         Service ID         Code<br>Code           701603         A         112133573         826485         XXXX0578         1         701603001         00         1         29         PK         N1300510         V2           701603         A         1121337643         521659         XXXX06699         0         701603001         00         1         29         PK         N1300510         V1           701603         A         1121337643         521659         XXXX06699         0         701603001         00         1         29         PK         N1300510         V1           701603         A         1121337643         521659         XXXX06699         0         701603001         00         1         29         PK         N1300510         V2           701603         A         1121337643         521659         XXXX06699         0         701603001         00         1         29         PK         N1300510         V3           701603         A <t< th=""><th>3/2024 10:51 Al<br/>Page 1 of</th><th>esday 06/0</th><th>Wedn</th><th></th><th></th><th></th><th></th><th>CE DATA</th><th>ATTENDAN<br/>ndance</th><th>L PROGRAMS<br/>el Data   CTE Atte<br/>mmer Collection, F</th><th colspan="13">Texas Education Agency TSDS PEIMS SPECIAL PEOC LEA-level Data V243.1 2023 - 2024 Summer Col LEA: 701603 - SEDS LEARNING ISD</th></t<> | 3/2024 10:51 Al<br>Page 1 of | esday 06/0  | Wedn       |       |                       |                     |                | CE DATA                | ATTENDAN<br>ndance        | L PROGRAMS<br>el Data   CTE Atte<br>mmer Collection, F | Texas Education Agency TSDS PEIMS SPECIAL PEOC LEA-level Data V243.1 2023 - 2024 Summer Col LEA: 701603 - SEDS LEARNING ISD |            |                     |                    |                   |        |  |  |  |  |  |  |  |
|----------------------------------------------------------------------------------------------------|------------------------------|-------------|------------|-------|-----------------------|---------------------|----------------|------------------------|---------------------------|--------------------------------------------------------|----------------------------------------------------------------------------------------------------|------------|---------------------|--------------------|-------------------|--------|--|--|--|--|--|--|--|
| 701603         A         1121335373         826485         XXXXX0576         1         701603001         00         1         29         PK         N1300510         V2           701603         A         1121337643         521859         XXXXX6699         0         701603001         00         1         29         PK         N1300510         V1           701603         A         1121337643         521859         XXXXX6699         0         701603001         00         1         29         PK         N1300510         V2           701603         A         1121337643         521859         XXXXX6699         0         701603001         00         1         29         PK         N1300510         V2           701603         A         1121337643         521859         XXXXX6699         0         701603001         0         1         29         PK         N1300510         V3           701603         A         1121337643         521859         XXXXX6699         0         701603001         0         1         29         PK         N1300510         V3                                                                                                    | CTE<br>Eligible<br>Days      | CTE<br>Code | Service ID | Grade | Num<br>Days<br>Taught | Reporting<br>Period | instr<br>Track | Campus ID<br>of Enroll | Gifted<br>and<br>Talented | Student ID                                             | Local ID                                                                                                    | Unique ID  | Student Middle Name | Student First Name | Student Last Name | LEA ID |  |  |  |  |  |  |  |
| 701603         A         1121337643         521859         XXXXX6699         0         701603001         00         1         29         PK         N1300510         V1           701603         A         1121337643         521859         XXXXX6699         0         701603001         00         1         29         PK         N1300510         V2           701603         A         1121337643         521859         XXXXX6699         0         701603001         00         1         29         PK         N1300510         V2           701603         A         1121337643         521859         XXXXX6699         0         701603001         0         1         29         PK         N1300510         V3           701603         A         1121337643         521859         XXXXX6699         0         701603001         0         1         29         PK         N1300510         V3                                                                                                    | 30.0                         | V2          | N1300510   | PK    | 29                    | 1                   | 00             | 701603001              | 1                         | XXXXX0578                                              | 826485                                                                                                    | 1121335373 | A                   |                    |                   | 701603 |  |  |  |  |  |  |  |
| 701603         A         1121337643         521859         XXXX86699         0         701603001         00         1         29         PK         N1300510         V2           701603         A         1121337643         521859         XXXX86699         0         701603001         00         1         29         PK         N1300510         V3                                                                                                    | 10.0                         | V1          | N1300510   | PK    | 29                    | 1                   | 00             | 701603001              | 0                         | XXXXX6699                                              | 521859                                                                                                    | 1121337643 | A                   |                    |                   | 701603 |  |  |  |  |  |  |  |
| 701603 A 1121337643 521859 XXXXX6699 0 701603001 00 1 29 PK N1300510 V3                                                                                                    | 10.0                         | V2          | N1300510   | PK    | 29                    | 1                   | 00             | 701603001              | 0                         | XXXXX6699                                              | 521859                                                                                                    | 1121337643 | A                   |                    |                   | 701603 |  |  |  |  |  |  |  |
|                                                                                                    | 10.0                         | V3          | N1300510   | PK    | 29                    | 1                   | 00             | 701603001              | 0                         | XXXXX6699                                              | 521859                                                                                                    | 1121337643 | A                   |                    |                   | 701603 |  |  |  |  |  |  |  |
| 70160301 00 1 29 PK N1300500 V3                                                                                                    | 30.0                         | V3          | N1300500   | PK    | 29                    | 1                   | 00             | 701603001              | 0                         | XXXXX6699                                              | 521859                                                                                                    | 1121337643 | A                   |                    |                   | 701603 |  |  |  |  |  |  |  |
| 701803 A 1121128866 832831 XXXXX3744 0 701603001 00 1 29 PK N1300500 V1                                                                                                    | 30.0                         | V1          | N1300500   | PK    | 29                    | 1                   | 00             | 701603001              | 0                         | XXXXX3744                                              | 832631                                                                                                    | 1121128866 | A                   |                    |                   | 701603 |  |  |  |  |  |  |  |

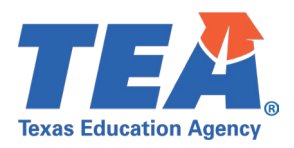

#### **Test Case 7 – Student – Special Education**

Step 1: Complete all steps listed in the General Guidance section.

- *Step 2:* Check to ensure all student data are promoted using counts from DMC to Monitor Data Promotions in PEIMS application.
  - Run the PDM3-121-001 Special Education Student Data report.

Step 3: For logic regarding promotion of student data, see the TSDS Upgrade Project: PEIMS Summer Promotion Logic document located at the following link:

Data Collection Documentation | TSDS (texasstudentdatasystem.org)

*Step 4:* Verify the following are being reported accurately:

- All student data
- Primary Disability
- Disability Eff Date
- Multiply Disabled
- Instr Setting
- Spec Ed Eff Date

| Texas Education Agency<br>PDM3-121-001<br>v24.3.1 | exas Education Agency<br>DM3-121-001<br>24.3.1<br>** CONFIDENTIAL ***<br>EA.: 701602 SERIE LEARNING ISD.<br>TSDS PEIMS SPECIAL EDUCATION STUDENT DATA<br>LEA-level Data<br>2023 - 2024 Summer Collection, First Submission |            |                  |           |                     |            |                       |                        |                      |                  |                     |  |
|---------------------------------------------------|----------------------------------------------------------------------------------------------------|------------|------------------|-----------|---------------------|------------|-----------------------|------------------------|----------------------|------------------|---------------------|--|
| LEA: 701603 - SEDS LEARNING ISD                   |                                                                                                    | 2023 - 202 | 4 Summer Collect | ion, Firs | t Submissio         | n          |                       |                        |                      |                  |                     |  |
| Student Name                                      | Unique ID                                                                                                    | Local ID   | Student ID       | Sex       | Ethnicity /<br>Race | DOB        | Primary<br>Disability | Disability Eff<br>Date | Multiply<br>Disabled | Instr<br>Setting | Spec Ed Eff<br>Date |  |
|                                                   | 1121394418                                                                                                    | 822459     | XXXXX4265        | F         | A                   | 07/22/2013 | 10                    | 09/01/2023             | 1                    | 60               | 09/01/2023          |  |
|                                                   | 1121335373                                                                                                    | 826485     | XXXXX0578        | м         | Α                   | 01/20/2008 | 04                    | 09/01/2023             | 0                    | 02               | 09/01/2023          |  |
|                                                   | 1121425143                                                                                                    | 551585     | XXXXX4349        | м         | P                   | 04/21/2015 | 13                    | 09/01/2023             | 1                    | 71               | 09/01/2023          |  |
|                                                   | 1121637175                                                                                                    | 840664     | XXXXX2689        | F         | Α                   | 06/07/2018 | 04                    | 09/01/2023             | 0                    | 43               | 09/01/2023          |  |
|                                                   | 1121337643                                                                                                    | 521859     | XXXXX6699        | F         | В                   | 08/30/2009 | 05                    | 09/01/2023             | 1                    | 08               | 09/01/2023          |  |
|                                                   | 1121732461                                                                                                    | 562305     | XXXXX9651        | F         | W                   | 02/23/2021 | 10                    | 09/01/2023             | 1                    | 81               | 09/01/2023          |  |
|                                                   | 1121423736                                                                                                    | 821258     | XXXXX0894        | м         | В                   | 08/27/2014 | 12                    | 09/01/2023             | 0                    | 70               | 09/01/2023          |  |
|                                                   | 1121514839                                                                                                    | 819856     | XXXXX4153        | м         | 1                   | 12/03/2017 | 02                    | 09/01/2023             | 1                    | 42               | 09/01/2023          |  |

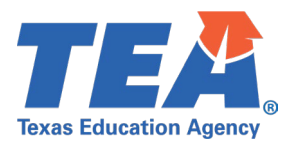

#### **Test Case 8 – Student – Course Completion**

- Step 1: Complete all steps listed in the General Guidance section.
- Step 2: Check to ensure all student data are promoted using counts from DMC to Monitor Data Promotions in PEIMS application.
- *Step 3:* Run the PDM3-133-002 *Students Completing Courses with Advanced/Dual Credit/Enrollment* report.
  - Dual Credit
- Step 4: For logic regarding promotion of student data, see the TSDS Upgrade Project:PEIMS Summer Promotion Logic document located at the following link:Data Collection Documentation | TSDS (texasstudentdatasystem.org)
- *Step 5:* Verify the following are being reported accurately:
  - Service ID
  - Seq
  - Dual Credit count

| Texas Education Agency<br>PDM3-133-002<br>v24.3.3<br>LEA: 701603 - SEDS LEAR | TSDS PEIMS STUDENTS COMPLETING COURSES WITH ADVANCED/DUAL O<br>LEA-level Data   All Reports<br>Campuses: All<br>2023 - 2024 Summer Collection, First Submission<br>NING ISD | CREDIT/ENROLLMENT | Wednesday 05/15/2024 2:37 PM<br>Page 1 of 2 |
|------------------------------------------------------------------------------|----------------------------------------------------------------------------------------------------|-------------------|---------------------------------------------|
| Dual Credit                                                                  |                                                                                                    |                   |                                             |
| Service ID                                                                   | Course Description                                                                                                    | Seq               | Dual Credit                                 |
| 03100500                                                                     | Algebra I                                                                                                    | 1                 | 1                                           |
| N1300510                                                                     | Communication and Technology in Education                                                                                                    | 1                 | 1<br>1<br>1                                 |
|                                                                              | Total                                                                                                    |                   | 2                                           |

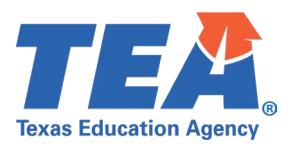

#### Test Case 9 – Student - Class

- Step 1: Complete all steps listed in the General Guidance section.
- Step 2: Check to ensure all student data are promoted using counts from DMC to Monitor Data Promotions in PEIMS application.
- Step 3: Run the PDM3-113-001 Student Class Schedule report.
- Step 4: For logic regarding promotion of student data, see the TSDS Upgrade Project:PEIMS Summer Promotion Logic document located at the following link:Data Collection Documentation | TSDS (texasstudentdatasystem.org)
- *Step 5:* Verify the following are being reported accurately:
  - All student data
    - Service ID
    - Class ID
    - Cls Prd
    - Crs Seq
    - Non Camp Inst
    - Begin Date
    - End Date
    - CRS Fin
    - Pass/Fail
    - P/F Code

| Texas Education Agency<br>PDM3-113-001<br>v24.3.1<br>*** CONFIDENTIAL **<br>LEA: 701603 - SEDS<br>Campus: 701603001 - Li | *<br>5 LEARNING ISD<br>EARNING HIGH SCHO | OL                      | Т   | SDS PEIM:<br>LE<br>2023 - 2024 | S STUDENT C<br>A-level Data   A<br>Campuses:<br>Summer Collecti | CLASS SCHEDU<br>II Courses<br>ALL<br>on, First Submission | LE         |            |              |            | Wedne      | sday 0     | 5/15/202<br>F | 4 2:51 PM<br>Page 1 of 3 |  |
|----------------------------------------------------------------------------------------------------|------------------------------------------|-------------------------|-----|--------------------------------|-----------------------------------------------------------------|-----------------------------------------------------------|------------|------------|--------------|------------|------------|------------|---------------|--------------------------|--|
|                                                                                                    | Local ID/ Grd Course Cis Crs Camp        |                         |     |                                |                                                                 |                                                           |            |            |              |            |            |            |               |                          |  |
| Student Name                                                                                                    | Unique ID                                | Local ID/<br>Student ID | Grd | Service ID                     | Course<br>Description                                           | Class ID                                                  | Cls<br>Prd | Crs<br>Sea | Camp<br>Inst | Begin Date | End Date   | Crs<br>Fin | Pass<br>/Fail | P/F<br>Code              |  |
|                                                                                                    | 1121335373                               | 826485 /                | 11  | 03100500                       | ALG 1                                                           | 000000000000000000000000000000000000000                   | 01         | 1          | 00           | 09/01/2023 | 12/31/2023 | 0          | Y             | 04                       |  |
|                                                                                                    |                                          | XXXXX0578               | - 1 | N1200510                       | CMTCHED                                                         | 000000000000000000000000000000000000000                   | 01         | 4          | 07           | 00/01/2022 | 12/21/2022 | 4          | N             | 02                       |  |
|                                                                                                    | 1101007640                               | 534050 /                | 10  | 02400500                       | ALCA                                                            | 000000000000000                                           | 01         |            | 00           | 00/04/2022 | 12/31/2023 | 1          | IN N          | 03                       |  |
|                                                                                                    | 1121337043                               | XXXXX6699               | 10  | 03100500                       | ALGT                                                            | 000000000000000000000000000000000000000                   | 01         | 1          | 00           | 09/01/2023 | 12/31/2023 | 1          | r             | 0/                       |  |
|                                                                                                    |                                          |                         | - 1 | N1300500                       | CDAFOUND                                                        | 000000000CTE1                                             | 01         | 1          | 06           | 09/01/2023 | 12/31/2023 | 1          | Y             | 05                       |  |
|                                                                                                    |                                          |                         | - 1 | N1300510                       | CMTCHED                                                         | 000000000CTE2                                             | 01         | 1          | 07           | 09/01/2023 | 12/31/2023 | 1          | Y             | 06                       |  |
|                                                                                                    | 1121342361                               | 803371 /<br>XXXXX5889   | 09  | 03100500                       | ALG 1                                                           | 000000000000000000000000000000000000000                   | 01         | 1          | 00           | 09/01/2023 | 12/31/2023 | 0          | Ν             | 08                       |  |
|                                                                                                    | 1121128866                               | 832631 /                | 12  | 03100500                       | ALG 1                                                           | 000000000000000000000000000000000000000                   | 01         | 1          | 00           | 09/01/2023 | 12/31/2023 | 1          | Ν             | 02                       |  |
|                                                                                                    |                                          | AAAA3744                |     | N1300500                       | CDAFOUND                                                        | 0000000000CTE1                                            | 01         | 1          | 06           | 09/01/2023 | 12/31/2023 | 1          | Y             | 01                       |  |
|                                                                                                    |                                          |                         |     | N1300500                       | CDAFOUND                                                        | 000000000CTE1                                             | 01         | 1          | 06           | 09/01/2023 | 12/31/2023 | 1          | Y             | 01                       |  |

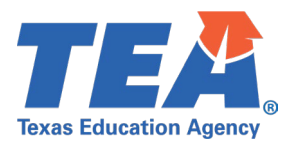

#### **Test Case 10 – Student – Disciplinary Action**

- Step 1: Complete all steps listed in the General Guidance section.
- Step 2: Check to ensure all student data are promoted using counts from DMC to Monitor Data Promotions in PEIMS application.
- *Step 3:* Run the PDM3-132-002 *Student Disciplinary Action Detail by Reason* report.
- Step 4: For logic regarding promotion of student data, see the TSDS Upgrade Project:PEIMS Summer Promotion Logic document located at the following link:Data Collection Documentation | TSDS (texasstudentdatasystem.org)
- *Step 5:* Verify the following are being reported accurately:
  - Action Reason
  - All student Data
  - Campus ID of Disciplinary Assignment
  - Campus ID of Disciplinary Responsibility
  - Six Wk
  - Act Num
  - Act Cd
  - Act Len Asgn
  - Off Len Asgn
  - Len Diff Rsn
  - Discipline Incident Number
  - Date of Disciplinary Action
  - Behave Loc Code
  - Inconsist Code of Conduct
  - Non-Mem Disc Ind Code
  - Safe Supp Schl Prog Team Rvw
  - Summary For Action Reason

| Texas Education Agency<br>PDM3-132-002<br>v24.3.1<br>*** CONFIDENTIAL ***<br>LEA: 701603 - SEDS LEARNI | NG ISD                                                                                             |          |              | Т  | SDS          | PEIM       | IS STUDENT<br>2023 - 202                   | DISCIPLIN<br>LEA-lev<br>Campus<br>4 Summer Coll | ARY<br>el Da<br>es:<br>lectio | YAC<br>ata<br>All<br>ion, Fin | TION DI    | ETAIL<br>sion | BY REAS            | ON                    |                    |                                    |                                   |          | Wedneso           | /2024 3:0<br>Page 1 | 1 PM<br>1 of 8       |   |
|----------------------------------------------------------------------------------------------------|----------------------------------------------------------------------------------------------------|----------|--------------|----|--------------|------------|--------------------------------------------|-------------------------------------------------|-------------------------------|-------------------------------|------------|---------------|--------------------|-----------------------|--------------------|------------------------------------|-----------------------------------|----------|-------------------|---------------------|----------------------|---|
| Action Reason: 01                                                                                      |                                                                                                    |          |              |    |              |            |                                            |                                                 |                               |                               |            |               |                    |                       |                    |                                    |                                   | sc Code  | t Code Of Conduct | n Disc Ind Code     | p Schl Prog Team Rvw |   |
| Student Name                                                                                           | Unique ID                                                                                          | Local ID | Student ID   | Gr | Eth/<br>Race | Spec<br>Ed | Campus ID of<br>Disciplinary<br>Assignment | Campus ID of<br>Disciplinary<br>Responsibility  | s<br>v                        | Six<br>Mk                     | Act<br>Num | Act<br>Cd     | Act<br>Len<br>Asgn | Off<br>Len<br>Asgn    | Len<br>Diff<br>Rsn | Discipline<br>Incident<br>Number   | Date of<br>Disciplinary<br>Action | Behav Lo | Inconsis          | Non-Mer             | Safe Sup             |   |
|                                                                                                    | Inique ID         Local ID         Student ID           1121335373         826485         XXXXX057 |          |              | 11 | A            | 1          | 701603001                                  | 701603001                                       | Γ                             | 1                             | 2          | 25            | 2                  | 9                     | 01                 | 000002                             | 10/01/2023                        | 01       | 0                 | 0                   | _                    |   |
|                                                                                                    | 1121337643                                                                                         | 521859   | XXXXX6699    |    | в            | 0          | 701603001                                  | 701603001                                       | :                             | 2                             | 3          | 05            | 3                  | 8                     | 02                 | 000003                             | 11/01/2023                        | 02       | 1                 | 1                   |                      |   |
|                                                                                                    | 1121128866                                                                                         | 832631   | XXXXX3744    | 12 | 1            | 0          | 701603001                                  | 701603001                                       | Ш·                            | 1                             | 1          | 05            | 1                  | 10                    | 00                 | 000001                             | 09/01/2023                        | 00       | 1                 | 1                   |                      |   |
|                                                                                                    | 1121427979                                                                                         | 591142   | XXXXX6635    |    | н            | 1          | 701603003                                  | 701603003                                       |                               | 6                             | 10         | 05            | 10                 | 1                     | 09                 | 000010                             | 05/01/2024                        | 01       | 0                 | 0                   |                      |   |
| Summary For Action Reason: 01                                                                          |                                                                                                    |          | All Students | i  |              | Hispa      | nic/ Latino                                | American Indi<br>or Alaska Nati                 | an<br>ive                     |                               | Asia       | n             | Black              | or African<br>merican | н                  | awaiian or Oth<br>Pacific Islander | er<br>r                           | White    |                   | T)<br>More          | wo or<br>e Races     | _ |
|                                                                                                    |                                                                                                    | Total    |              |    | 4            |            | 1                                          |                                                 |                               | 1                             |            |               | 1                  |                       | 1                  |                                    | 0                                 |          | 0                 |                     |                      | 0 |
|                                                                                                    | Special Edu                                                                                        | cation   |              |    | 2            |            | 1                                          |                                                 |                               | 0                             |            |               | 1                  |                       | 0                  |                                    | 0                                 |          | 0                 |                     |                      | 0 |
|                                                                                                    |                                                                                                    |          |              |    |              |            |                                            |                                                 |                               |                               |            |               |                    |                       |                    |                                    |                                   |          |                   |                     |                      |   |

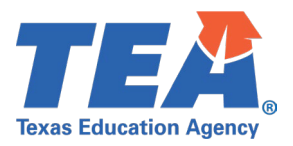

#### Test Case 11 – Student – Student Restraint

- Step 1: Complete all steps listed in the General Guidance section.
- Step 2: Check to ensure all student data are promoted using counts from DMC to Monitor Data Promotions in PEIMS application.
- Step 3: Run the PDM3-125-003 Restraint Events by Grade report.
- Step 4: For logic regarding promotion of student data, see the TSDS Upgrade Project:PEIMS Summer Promotion Logic document located at the following link:Data Collection Documentation | TSDS (texasstudentdatasystem.org)
- *Step 5:* Verify the following are being reported accurately:
  - Restraint Reason Code and Totals for Each
  - Total for each grade and Totals for all.

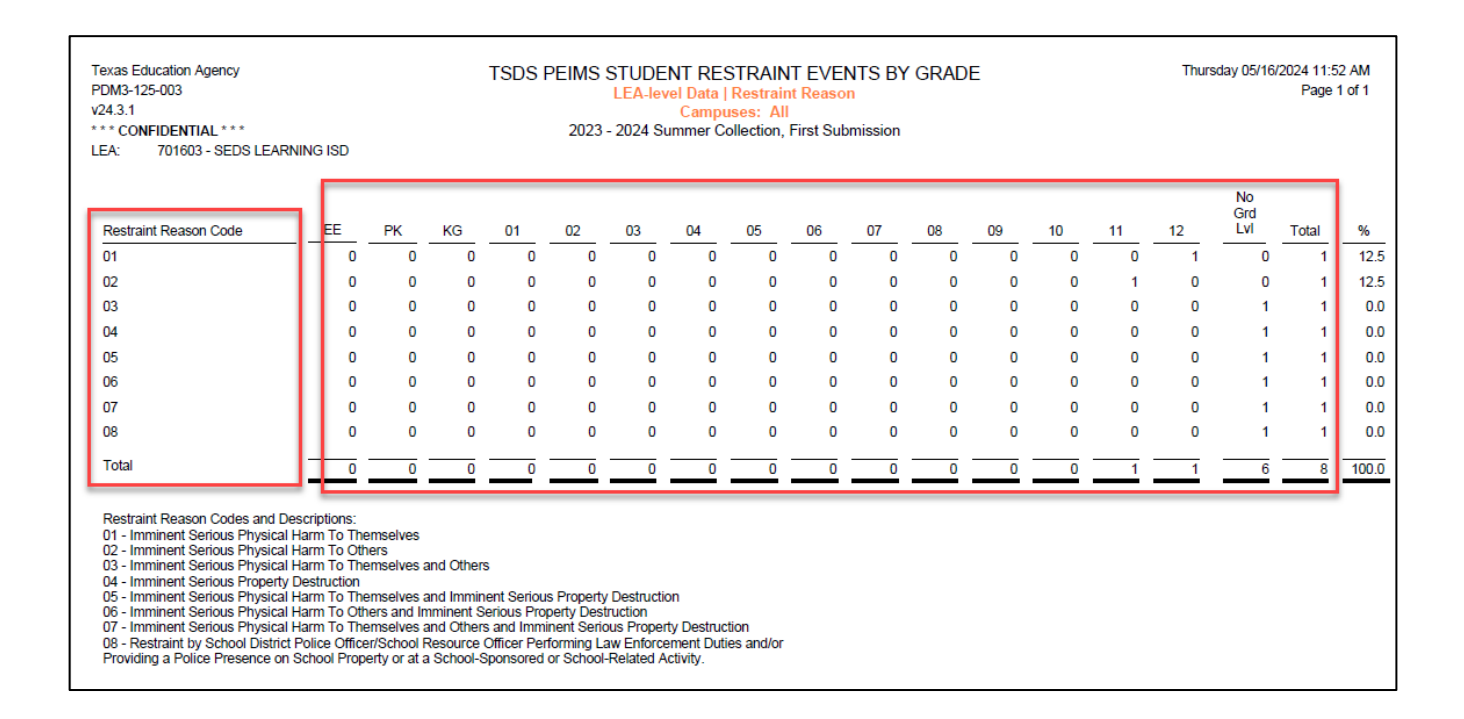

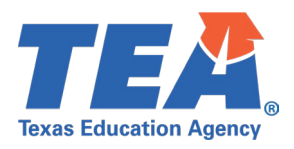

### Test Case 12 – Student – Title 1 Part A

- Step 1: Complete all steps listed in the General Guidance section.
- Step 2: Check to ensure all student data are promoted using counts from DMC to Monitor Data Promotions in PEIMS application.
- Step 3: Run the PDM3-134-003 Title 1 Part A Participation Roster report.
  - All Reports
  - Title 1
- Step 4: For logic regarding promotion of student data, see the TSDS Upgrade Project:

PEIMS Summer Promotion Logic document located at the following link:

Data Collection Documentation | TSDS (texasstudentdatasystem.org)

- *Step 5:* Verify the following are being reported accurately:
  - Title I Participation Code
  - Homeless
  - Unaccompanied Youth
  - Totals

| Texas Education Agency<br>PDM3-134-003<br>v24.3.2<br>*** CONFIDENTIAL ***<br>LEA: 701603 - SEDS LEARNING ISD<br>Campus: 701603001 - LEARNING HIGH SCHOOL<br>Schoolwide<br>Grade: 10 | TSI                               | DS PEIMS T<br>L<br>2023 - 2 | TILE I PART (<br>EA-level Data  <br>Campu:<br>2024 Summer Co | A PART<br>All Repo<br>ses: All<br>llection, F | TICIPATION<br>rts   Title  <br>First Submissio | I ROSTER                       |                                       | Thursday (    | 05/16/2024 12:03 PM<br>Page 1 of 10 |
|----------------------------------------------------------------------------------------------------|-----------------------------------|-----------------------------|--------------------------------------------------------------|-----------------------------------------------|------------------------------------------------|--------------------------------|---------------------------------------|---------------|-------------------------------------|
| Student Name<br>Total for Grade 10:<br>Total for Campus 001:                                                                                                    | Unique ID<br>1121337643<br>1<br>1 | Local ID<br>521859          | Student ID<br>XXXXX6699                                      | Sex<br>F                                      | Ethnicity<br>/Race<br>B                        | Date of<br>Birth<br>08/30/2009 | Title I<br>Participation<br>Code<br>6 | Homeless<br>3 | Unaccompanied<br>Youth<br>3         |

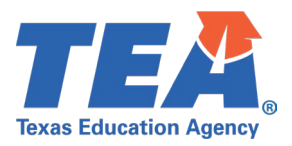

#### Test Case 13 – Student – Career and Technical

- Step 1: Complete all steps listed in the General Guidance section.
- Step 2: Check to ensure all student data are promoted using counts from DMC to Monitor Data Promotions in PEIMS application.
- *Step 3:* Run the PDM3-122-002 *Career and Technical Roster by Career and Technical Indicator Code* report.
- Step 4: For logic regarding promotion of student data, see the TSDS Upgrade Project:PEIMS Summer Promotion Logic document located at the following link:Data Collection Documentation | TSDS (texasstudentdatasystem.org)
- *Step 5:* Verify the following are being reported accurately:
  - CTE Indicator will not be calculated for Parallel year and therefore, will be blank.
  - Pgm of Study
  - Econ Dis
  - Sgl Parent Sgl Preg Woman
  - Out-of-Workforce Individual
  - CTE Spprt Svc Transport
  - Totals

| PDM3-122-002<br>v24.3.1<br>**** CONFIDENTIAL ****<br>LEA: 701603 - SEDS LEARNING ISD |            | 202      | LEA<br>Campuse<br>23 - 2024 Summer | -level Da<br>s: All Car<br>Collectio | ta<br>npuses<br>n, First Su | Ibmission        |       |                 |             |                                    |                                    | Page 1 of                     |
|--------------------------------------------------------------------------------------|------------|----------|------------------------------------|--------------------------------------|-----------------------------|------------------|-------|-----------------|-------------|------------------------------------|------------------------------------|-------------------------------|
| CTE Indicator Code:<br>Student Name                                                  | Unique ID  | Local ID | Student ID                         | Sex                                  | Eth/<br>Race                | Date of<br>Birth | Grade | Pgm of<br>Study | Econ<br>Dis | Sgl<br>Parent<br>Sgl Preg<br>Woman | Out-of-<br>Workforce<br>Individual | CTE Spprt<br>Svc<br>Transport |
|                                                                                      | 1121128866 | 832631   | XXXXX3744                          | м                                    | 1                           | 10/02/2007       |       |                 | 00          | 0                                  | 0                                  | 1                             |
|                                                                                      | 1121335373 | 826485   | XXXXX0578                          | М                                    | Α                           | 01/20/2008       |       |                 | 01          | 2                                  | 1                                  | 0                             |
|                                                                                      | 1121337643 | 521859   | XXXXX6699                          | F                                    | в                           | 08/30/2009       |       |                 | 02          | 7                                  | 0                                  | 1                             |
|                                                                                      | 1121342361 | 803371   | XXXXX5889                          | М                                    | н                           | 11/25/2010       |       |                 | 99          | 0                                  | 1                                  | 0                             |
|                                                                                      | 1121352219 | 840850   | XXXXX9379                          | F                                    | W                           | 03/24/2011       |       |                 | 00          | 2                                  | 0                                  | 1                             |
|                                                                                      | 1121393314 | 840228   | XXXXX6400                          | М                                    | н                           | 05/04/2012       |       |                 | 01          | 7                                  | 1                                  | 0                             |
|                                                                                      | 1121394418 | 822459   | XXXXX4265                          | F                                    | Α                           | 07/22/2013       |       |                 | 02          | 0                                  | 0                                  | 1                             |
|                                                                                      | 1121423736 | 821258   | XXXXX0894                          | м                                    | В                           | 08/27/2014       |       |                 | 99          | 0                                  | 1                                  | 0                             |
|                                                                                      | 1121425143 | 551585   | XXXXX4349                          | м                                    | P                           | 04/21/2015       |       |                 | 00          | 0                                  | 0                                  | 1                             |
|                                                                                      | 1121427979 | 591142   | XXXXX6635                          | F                                    | н                           | 04/13/2016       |       |                 | 01          | 0                                  | 1                                  | 0                             |
|                                                                                      | 1121514839 | 819856   | XXXXX4153                          | м                                    | 1                           | 12/03/2017       |       |                 | 02          | 0                                  | 0                                  | 1                             |
|                                                                                      | 1121637175 | 840664   | XXXXX2689                          | F                                    | Α                           | 06/07/2018       |       |                 | 99          | 0                                  | 1                                  | 0                             |
|                                                                                      | 1121696988 | 841831   | XXXXX3736                          | F                                    | н                           | 08/01/2019       |       |                 | 00          | 0                                  | 0                                  | 1                             |
|                                                                                      | 1121715567 | 810533   | XXXXX4927                          | м                                    | н                           | 02/28/2020       |       |                 | 01          | 0                                  | 1                                  | 0                             |
|                                                                                      | 1121732461 | 562305   | XXXXX9651                          | F                                    | W                           | 02/23/2021       |       |                 | 02          | 0                                  | 0                                  | 1                             |
| Total Students for CTE Indicator Code :<br>Total Students for LEA:                   | 1          | 15       |                                    |                                      |                             |                  |       |                 |             |                                    |                                    |                               |

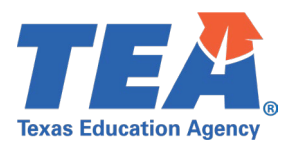

#### Test Case 14 – Student – Attendance (Regular)

- Step 1: Complete all steps listed in the General Guidance section.
- *Step 2:* Check to ensure all student data are promoted using counts from DMC to Monitor Data Promotions in PEIMS application.
- *Step 3:* Run the PDM3-130-001 *Superintendent's Report of Student Attendance* report.
  - In Person
  - Remote Synchronous (If applicable)
- Step 4: For logic regarding promotion of student data, see the TSDS Upgrade Project:

PEIMS Summer Promotion Logic document located at the following link:

Data Collection Documentation | TSDS (texasstudentdatasystem.org)

- *Step 5:* Verify the following are being reported accurately:
  - All columns and rows on this report should be reviewed.

| Texas<br>PDM3<br>v24.3.<br>LEA: | Education Agency<br>-130-001<br>4<br>701603 - SEDS LEARNING ISD | SUPERINTE | NDENT'S REF<br>LEA-lev<br>Campu<br>123 - 2024 Summ | PORT OF STU<br>rel Data   In Persi<br>ses: All Campuse<br>er Collection, Firs | IDENT ATTEN<br>on<br>ss<br>st Submission | DANCE |       | Thursday 05/16/ | 2024 12:19 PM<br>Page 4 of 4 |
|---------------------------------|-----------------------------------------------------------------|-----------|----------------------------------------------------|-------------------------------------------------------------------------------|------------------------------------------|-------|-------|-----------------|------------------------------|
| Instru<br>Total                 | ction Method: In Person<br>Grade Summary                        |           |                                                    |                                                                               |                                          |       |       |                 |                              |
|                                 |                                                                 |           |                                                    |                                                                               |                                          |       |       |                 |                              |
|                                 |                                                                 | 06        | 07                                                 | 08                                                                            | 09                                       | 10    |       | 12              | Total                        |
| F.                              | IP Total Eligible Days                                          | 24.0      | 19.0                                               | 20.0                                                                          | 21.0                                     | 22.0  | 23.0  | 24.0            | 360.0                        |
| G.1                             | IP BE - Elig Days Bilingual/ESL                                 | 35.0      | 35.0                                               | 35.0                                                                          | 35.0                                     | 35.0  | 35.0  | 35.0            | 525.0                        |
| G.2                             | IP D1 - Elig Days Bil Dual Lang                                 | 0.0       | 0.0                                                | 0.0                                                                           | 0.0                                      | 0.0   | 0.0   | 0.0             | 0.0                          |
| G.3                             | IP D2 (EB) - Elig Days Bil Dual Lang                            | 0.0       | 0.0                                                | 0.0                                                                           | 0.0                                      | 0.0   | 0.0   | 0.0             | 0.0                          |
| G.4                             | IP D2 (Non-EB) - Elig Days Bil Dual Lang                        | 0.0       | 0.0                                                | 0.0                                                                           | 0.0                                      | 0.0   | 0.0   | 0.0             | 0.0                          |
| H.1                             | IP Early Ed Eco Dis Elig Days                                   | Х         | х                                                  | Х                                                                             | х                                        | X     | X     | X               | 72.0                         |
| H.2                             | IP Early Ed Lang Elig Days                                      | Х         | х                                                  | х                                                                             | х                                        | Х     | Х     | X               | 0.0                          |
| I.                              | IP Eligible Days In Res Fac                                     | 9.0       | 9.0                                                | 9.0                                                                           | 9.0                                      | 9.0   | 9.0   | 9.0             | 135.0                        |
| J.                              | IP Elig Days Preg Rel Serv                                      | 23.0      | 23.0                                               | 23.0                                                                          | 23.0                                     | 23.0  | 23.0  | 23.0            | 345.0                        |
| К.                              | IP Elig Days SpecEd main                                        | 27.0      | 27.0                                               | 27.0                                                                          | 27.0                                     | 27.0  | 27.0  | 27.0            | 405.0                        |
| L.1                             | IP BE - Bil/ESL Refined ADA                                     | 0.000     | 0.000                                              | 0.000                                                                         | 0.000                                    | 0.000 | 0.201 | 0.000           | 0.402                        |
| L.2                             | IP D1 - Bil Dual Lang Refined ADA                               | 0.000     | 0.000                                              | 0.000                                                                         | 0.000                                    | 0.000 | 0.000 | 0.000           | 0.000                        |
| L.3                             | IP D2 (EB) - Bil Dual Lang Refined ADA                          | 0.000     | 0.000                                              | 0.000                                                                         | 0.000                                    | 0.000 | 0.000 | 0.000           | 0.000                        |
| L.4                             | IP D2 (Non-EB) - Bil Dual Lang Refined                          | 0.000     | 0.000                                              | 0.000                                                                         | 0.000                                    | 0.000 | 0.000 | 0.000           | 0.000                        |
| M.                              | IP Res Fac Refined ADA                                          | 0.052     | 0.052                                              | 0.052                                                                         | 0.052                                    | 0.052 | 0.052 | 0.052           | 0.776                        |
| N.                              | IP SpecEd Main Refined ADA                                      | 0.155     | 0.155                                              | 0.155                                                                         | 0.155                                    | 0.155 | 0.155 | 0.155           | 2.328                        |
| 0.1                             | IP Early Ed Eco Dis Refined ADA                                 | X         | X                                                  | X                                                                             | X                                        | X     | X     | X               | 0.414                        |
| 0.2                             | IP Early Ed Lang Refined ADA                                    | X         | X                                                  | X                                                                             | X                                        | X     | X     | X               | 0.000                        |
| P.                              | IP Preg Related Serv FIE                                        | 0.039     | 0.039                                              | 0.039                                                                         | 0.039                                    | 0.039 | 0.039 | 0.039           | 0.582                        |
| Q.1                             | IP Career & Technical Ed FTE - Tier 1                           | 0.000     | 0.000                                              | 0.000                                                                         | 0.000                                    | 0.000 | 0.000 | 0.000           | 0.000                        |
| Q.2                             | IP Career & Technical Ed FTE - Tier 2                           | 0.000     | 0.000                                              | 0.000                                                                         | 0.012                                    | 0.036 | 0.024 | 0.012           | 0.085                        |
| Q.3                             | IP Career & recrimical E0 FTE - TIEF 3                          | 0.000     | 0.000                                              | 0.000                                                                         | 0.000                                    | 0.000 | 0.000 | 0.000           | 0.000                        |
| K.                              | IP Special Education FTE                                        | 0.083     | 0.083                                              | 0.083                                                                         | 0.083                                    | 0.083 | 0.083 | 0.083           | 1.243                        |
| 5.<br>т                         | IF Regular Flogram Ref ADA                                      | 0.055     | 0.026                                              | 0.032                                                                         | 0.026                                    | 0.007 | 0.025 | 0.043           | 0.741                        |
| 1.                              | IF I Utal Relified ADA                                          | 0.158     | 0.109                                              | 0.110                                                                         | 0.121                                    | U.120 | 0.132 | 0.138           | 2.009                        |
| 1                               |                                                                 |           |                                                    |                                                                               |                                          |       |       |                 |                              |
| 1                               |                                                                 |           |                                                    |                                                                               |                                          |       |       |                 |                              |
|                                 |                                                                 |           |                                                    |                                                                               |                                          |       |       |                 |                              |
|                                 |                                                                 |           |                                                    |                                                                               |                                          |       |       |                 |                              |

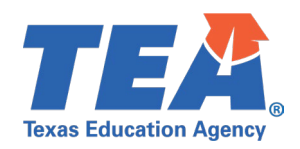

| PDM3<br>(24.3.<br>.EA: | -130-001<br>4<br>701603 - SEDS LEARNING ISD       | 21    | LEA-level Dat<br>Campu<br>023 - 2024 Summ | a   Remote Sync<br>ises: All Campuse<br>ner Collection, Firs | hronous<br>es<br>st Submission |       |       |       | Page 4 of |
|------------------------|---------------------------------------------------|-------|-------------------------------------------|--------------------------------------------------------------|--------------------------------|-------|-------|-------|-----------|
| nstru<br>Fotal         | ction Method: Remote Synchronous<br>Grade Summary |       |                                           |                                                              |                                |       |       |       |           |
|                        |                                                   | 06    | 07                                        | 08                                                           | 09                             | 10    | 11    | 12    | Total     |
| ÷                      | RS Total Eligible Days                            | 0.0   | 0.0                                       | 0.0                                                          | 0.0                            | 0.0   | 0.0   | 0.0   | 75        |
| <b>3.1</b>             | RS BE - Elig Days Bilingual/ESL                   | 0.0   | 0.0                                       | 0.0                                                          | 0.0                            | 0.0   | 0.0   | 0.0   | 150       |
| <b>3</b> .2            | RS D1 - Elig Days Bil Dual Lang                   | 0.0   | 0.0                                       | 0.0                                                          | 0.0                            | 0.0   | 0.0   | 0.0   |           |
| G.3                    | RS D2 (EB) - Elig Days Bil Dual Lang              | 0.0   | 0.0                                       | 0.0                                                          | 0.0                            | 0.0   | 0.0   | 0.0   |           |
| G.4                    | RS D2 (Non-EB) - Elig Days Bil Dual Lang          | 0.0   | 0.0                                       | 0.0                                                          | 0.0                            | 0.0   | 0.0   | 0.0   |           |
| 1.1                    | RS Early Ed Eco Dis Elig Days                     | х     | х                                         | х                                                            | х                              | х     | х     | х     |           |
| 1.2                    | RS Early Ed Lang Elig Days                        | х     | х                                         | х                                                            | х                              | х     | х     | х     |           |
|                        | RS Eligible Days In Res Fac                       | 0.0   | 0.0                                       | 0.0                                                          | 0.0                            | 0.0   | 0.0   | 0.0   | 15        |
| l.                     | RS Elig Days Preg Rel Serv                        | 0.0   | 0.0                                       | 0.0                                                          | 0.0                            | 0.0   | 0.0   | 0.0   | 15        |
| <b>C</b> .             | RS Elig Days SpecEd main                          | 0.0   | 0.0                                       | 0.0                                                          | 0.0                            | 0.0   | 0.0   | 0.0   | 15        |
| 1                      | RS BE - Bil/ESL Refined ADA                       | 0.000 | 0.000                                     | 0.000                                                        | 0.000                          | 0.000 | 0.000 | 0.000 | 0.1       |
| 2                      | RS D1 - Bil Dual Lang Refined ADA                 | 0.000 | 0.000                                     | 0.000                                                        | 0.000                          | 0.000 | 0.000 | 0.000 | 0.0       |
| 3                      | RS D2 (EB) - Bil Dual Lang Refined ADA            | 0.000 | 0.000                                     | 0.000                                                        | 0.000                          | 0.000 | 0.000 | 0.000 | 0.0       |
| .4                     | RS D2 (Non-EB) - Bil Dual Lang Refined            | 0.000 | 0.000                                     | 0.000                                                        | 0.000                          | 0.000 | 0.000 | 0.000 | 0.0       |
| И.                     | RS Res Fac Refined ADA                            | 0.000 | 0.000                                     | 0.000                                                        | 0.000                          | 0.000 | 0.000 | 0.000 | 0.8       |
| ۷.                     | RS SpecEd Main Refined ADA                        | 0.000 | 0.000                                     | 0.000                                                        | 0.000                          | 0.000 | 0.000 | 0.000 | 0.6       |
| D.1                    | RS Early Ed Eco Dis Refined ADA                   | х     | х                                         | х                                                            | х                              | х     | х     | х     | 0.0       |
| 0.2                    | RS Early Ed Lang Refined ADA                      | х     | х                                         | х                                                            | х                              | х     | х     | х     | 0.0       |
| Þ.                     | RS Preg Related Serv FTE                          | 0.000 | 0.000                                     | 0.000                                                        | 0.000                          | 0.000 | 0.000 | 0.000 | 0.2       |
| 2.1                    | RS Career & Technical Ed FTE - Tier 1             | 0.000 | 0.000                                     | 0.000                                                        | 0.000                          | 0.000 | 0.000 | 0.000 | 0.0       |
| 2.2                    | RS Career & Technical Ed FTE - Tier 2             | 0.000 | 0.000                                     | 0.000                                                        | 0.000                          | 0.000 | 0.000 | 0.000 | 0.0       |
| 2.3                    | RS Career & Technical Ed FTE - Tier 3             | 0.000 | 0.000                                     | 0.000                                                        | 0.000                          | 0.000 | 0.000 | 0.000 | 0.0       |
| <b>R</b> .             | RS Special Education FTE                          | 0.000 | 0.000                                     | 0.000                                                        | 0.000                          | 0.000 | 0.000 | 0.000 | 0.5       |
| S.                     | RS Regular Program Ref ADA                        | 0.000 | 0.000                                     | 0.000                                                        | 0.000                          | 0.000 | 0.000 | 0.000 | -0.1      |
|                        |                                                   | 0.000 | 0.000                                     | 0.000                                                        | 0.000                          | 0.000 | 0.000 | 0.000 |           |

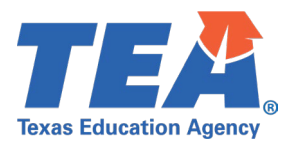

## **Test Case 15 – Student – Attendance (Regular CTE)**

- Step 1: Complete all steps listed in the General Guidance section.
- *Step 2:* Check to ensure all student data are promoted using counts from DMC to Monitor Data Promotions in PEIMS application.
- *Step 3:* Run the PDM3-130-002 *Superintendent's Report of Career & Technical Education Eligible Days* report.
- Step 4: For logic regarding promotion of student data, see the TSDS Upgrade Project:PEIMS Summer Promotion Logic document located at the following link:Data Collection Documentation | TSDS (texasstudentdatasystem.org)

*Step 5:* Verify the following are being reported accurately:

• All columns and rows on this report should be reviewed.

| Texas Ed<br>PDM3-13<br>v24.3.3<br>LEA: | ucation Agency<br>0-002<br>701603 - SED | TS            | ISD PEI               | MS SUPE   | RINTEN           | 2023 - 2  | EPORT C<br>Ll<br>C<br>2024 Sumr | )F CAREE<br>EA-level Da<br>ampuses: /<br>ner Collectio | ER & TEC<br>Ita<br>All<br>m, First Sub | HNICAL E  | EDUCATI          | on Eligi  | BLE DAY          | 'S Thursda | y 05/16/2024     | 12:36 PM<br>Page 1 of 1 |
|----------------------------------------|-----------------------------------------|---------------|-----------------------|-----------|------------------|-----------|---------------------------------|--------------------------------------------------------|----------------------------------------|-----------|------------------|-----------|------------------|------------|------------------|-------------------------|
|                                        |                                         |               |                       | Six-we    | eek 1            | Six-we    | ek 2                            | Six-we                                                 | eek 3                                  | Six-we    | eek 4            | Six-w     | eek 5            | Six-we     | eek 6            |                         |
| CTE<br>Code                            | CTE Contact<br>Hour<br>Multiplier       | Service ID    | CTE<br>Course<br>Tier | Elig Days | Contact<br>Hours | Elig Days | Contact<br>Hours                | Elig Days                                              | Contact<br>Hours                       | Elig Days | Contact<br>Hours | Elig Days | Contact<br>Hours | Elig Days  | Contact<br>Hours | CTE FTE                 |
| V1                                     | 1.0                                     | N1300500      | 2                     | 30.0      | 30.0             | 0.0       | 0.0                             | 0.0                                                    | 0.0                                    | 0.0       | 0.0              | 0.0       | 0.0              | 0.0        | 0.0              | 0.217                   |
| V1                                     | 1.0                                     | N1300510      | 2                     | 10.0      | 10.0             | 0.0       | 0.0                             | 0.0                                                    | 0.0                                    | 0.0       | 0.0              | 0.0       | 0.0              | 0.0        | 0.0              | 0.072                   |
|                                        |                                         | V1 and Tier?  | 2 Subtotal            | 40.0      | 40.0             | 0.0       | 0.0                             | 0.0                                                    | 0.0                                    | 0.0       | 0.0              | 0.0       | 0.0              | 0.0        | 0.0              | 0.290                   |
| V2                                     | 2.0                                     | N1300510      | 2                     | 40.0      | 80.0             | 0.0       | 0.0                             | 0.0                                                    | 0.0                                    | 0.0       | 0.0              | 0.0       | 0.0              | 0.0        | 0.0              | 0.580                   |
|                                        |                                         | V2 and Tier : | 2 Subtotal            | 40.0      | 80.0             | 0.0       | 0.0                             | 0.0                                                    | 0.0                                    | 0.0       | 0.0              | 0.0       | 0.0              | 0.0        | 0.0              | 0.580                   |
| V3                                     | 3.0                                     | N1300500      | 2                     | 30.0      | 90.0             | 0.0       | 0.0                             | 0.0                                                    | 0.0                                    | 0.0       | 0.0              | 0.0       | 0.0              | 0.0        | 0.0              | 0.652                   |
| V3                                     | 3.0                                     | N1300510      | 2                     | 10.0      | 30.0             | 0.0       | 0.0                             | 0.0                                                    | 0.0                                    | 0.0       | 0.0              | 0.0       | 0.0              | 0.0        | 0.0              | 0.217                   |
|                                        |                                         | V3 and Tier ? | 2 Subtotal            | 40.0      | 120.0            | 0.0       | 0.0                             | 0.0                                                    | 0.0                                    | 0.0       | 0.0              | 0.0       | 0.0              | 0.0        | 0.0              | 0.870                   |
|                                        |                                         | CTE Tier 2    | Subtotal              | 120.0     | 240.0            | 0.0       | 0.0                             | 0.0                                                    | 0.0                                    | 0.0       | 0.0              | 0.0       | 0.0              | 0.0        | 0.0              | 1.739                   |
|                                        |                                         | Gr            | and Total             | 120.0     | 240.0            | 0.0       | 0.0                             | 0.0                                                    | 0.0                                    | 0.0       | 0.0              | 0.0       | 0.0              | 0.0        | 0.0              | 1.739                   |
|                                        |                                         |               |                       |           |                  |           |                                 |                                                        |                                        |           |                  |           |                  |            |                  |                         |

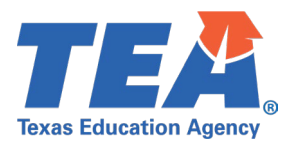

## **Test Case 16 – Student – Attendance (Regular SPED)**

- Step 1: Complete all steps listed in the General Guidance section.
- *Step 2:* Check to ensure all student data are promoted using counts from DMC to Monitor Data Promotions in PEIMS application.
- Step 3: Run the PDM3-130-004 Superintendent's Report of Special Education Eligible Days & Excess Hours report.
- Step 4: For logic regarding promotion of student data, see the TSDS Upgrade Project: PEIMS Summer Promotion Logic document located at the following link: Data Collection Documentation | TSDS (texasstudentdatasystem.org)

*Step 5:* Verify the following are being reported accurately:

• All columns and rows on this report should be reviewed.

| Texas Education Agency TS<br>2DM3-130-004<br>(24.3.2<br>.EA: 701603 - SEDS LEARNING I | DS PEIMS :       | SUPERINTE | 2023 -     | LEA-lev<br>LEA-lev<br>Campus<br>2024 Summer Co | cial EDUC.<br>vel Data<br>es: ALL<br>llection, First | ATION ELIGI | BLE DAYS & EX | CESS HOU  | IRS mursuay | Page 1      |
|---------------------------------------------------------------------------------------|------------------|-----------|------------|------------------------------------------------|------------------------------------------------------|-------------|---------------|-----------|-------------|-------------|
|                                                                                       |                  |           | Six-week 1 |                                                |                                                      | Six-week 2  |               |           | Six-week 3  |             |
| nstructional Setting                                                                  | Weight<br>Factor | Elig Days | Excess Hrs | Contact Hrs                                    | Elig Days                                            | Excess Hrs  | Contact Hrs   | Elig Days | Excess Hrs  | Contact Hrs |
| 4 - Self Cnt >60%                                                                     | 2.859            | 660.0     | 0.000      | 1,886.940                                      | 0.0                                                  | 0.000       | 0.000         | 0.0       | 0.000       | 0.000       |
| LEA Tota                                                                              | I                | 660.0     | 0.000      | 1,886.940                                      | 0.0                                                  | 0.000       | 0.000         | 0.0       | 0.000       | 0.000       |
|                                                                                       |                  |           | Six-week 4 | i -                                            |                                                      | Six-week 5  |               |           | Six-week 6  |             |
| nstructional Setting                                                                  | Weight<br>Factor | Elig Days | Excess Hrs | Contact Hrs                                    | Elig Days                                            | Excess Hrs  | Contact Hrs   | Elig Days | Excess Hrs  | Contact Hrs |
| 4 - Self Cnt >60%                                                                     | 2.859            | 0.0       | 0.000      | 0.000                                          | 0.0                                                  | 0.000       | 0.000         | 0.0       | 0.000       | 0.000       |
| LEA Tota                                                                              | I                | 0.0       | 0.000      | 0.000                                          | 0.0                                                  | 0.000       | 0.000         | 0.0       | 0.000       | 0.000       |

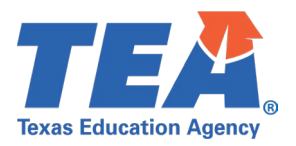

## **Test Case 17 – Student – Flexible Attendance (Regular)**

- Step 1: Complete all steps listed in the General Guidance section.
- Step 2: Check to ensure all student data are promoted using counts from DMC to Monitor Data Promotions in PEIMS application.
- *Step 3:* Run the PDM3-130-011 *Flex Attendance Superintendent's Report of Student Attendance* report.
- Step 4: For logic regarding promotion of student data, see the TSDS Upgrade Project:PEIMS Summer Promotion Logic document located at the following link:Data Collection Documentation | TSDS (texasstudentdatasystem.org)
- *Step 5:* Verify the following are being reported accurately:
  - All columns and rows on this report should be reviewed.

| Texas<br>PDM3-<br>v24.3.2 | Education Agency TSDS PEI<br>-130-011<br>2                                      | MS FLEX ATT  | ENDANCE – SU | JPERINTENDE       | NT'S REPORT (<br>a | OF STUDENT A | TTENDANCE    | Thursday 05/16/ | /2024 2:42 PM<br>Page 1 of 4 |
|---------------------------|---------------------------------------------------------------------------------|--------------|--------------|-------------------|--------------------|--------------|--------------|-----------------|------------------------------|
| LEA:                      | 701603 - SEDS LEARNING ISD                                                      |              | 2023 - 2024  | Summer Collection | , First Submission |              |              |                 |                              |
| Progra<br>Sixwe           | am Type: HSEP<br>ek Reporting Period: 1                                         |              |              |                   |                    |              |              |                 |                              |
| A. S                      | Sixweek Summary                                                                 | EE           | PK           | KG                | 1                  | 2            | 3            | 4               | 5                            |
| вт                        | otal Eligible Minutes Present                                                   | 13 650       | 13 650       | 13 650            | 13 650             | 13 650       | 13 650       | 13 650          | 13 650                       |
| С. Т                      | otal Eligible Equivalent Days                                                   | 37.917       | 37,917       | 37,917            | 37,917             | 37.917       | 37,917       | 37.917          | 37,917                       |
| D. T                      | otal Equivalent Days Present                                                    | 37.917       | 37.917       | 37.917            | 37.917             | 37.917       | 37.917       | 37.917          | 37.917                       |
| E. T                      | otal Ineligible Minutes Present                                                 | 0            | 0            | 0                 | 0                  | 0            | 0            | 0               | 0                            |
| F. T                      | otal Ineligible Equivalent Days                                                 | 0.000        | 0.000        | 0.000             | 0.000              | 0.000        | 0.000        | 0.000           | 0.000                        |
| G. D                      | Days Eligible in Preg Rel Serv                                                  | 7            | 7            | 7                 | 7                  | 7            | 7            | 7               | 7                            |
| H. D                      | ays Eligible in SpecEd Main                                                     | 24           | 24           | 24                | 24                 | 24           | 24           | 24              | 24                           |
| I.1 E                     | 3E - Days Eligible in Bilingual/ESL                                             | 43.00        | 43.00        | 43.00             | 43.00              | 43.00        | 43.00        | 43.00           | 43.00                        |
| 1.2 C                     | 01 - Days Eligible in Bil Dual Lang                                             | 0.00         | 0.00         | 0.00              | 0.00               | 0.00         | 0.00         | 0.00            | 0.00                         |
| 1.3 C                     | 02 (EB) - Days Eligible in Bil Dual Lang                                        | 0.00         | 0.00         | 0.00              | 0.00               | 0.00         | 0.00         | 0.00            | 0.00                         |
| I.4 D                     | 02 (Non-EB) - Days Eligible in Bil Dual Lang<br>Days Eligible in Resid Facility | 0.00<br>9.00 | 0.00<br>9.00 | 0.00<br>9.00      | 0.00<br>9.00       | 0.00<br>9.00 | 0.00<br>9.00 | 0.00<br>9.00    | 0.00<br>9.00                 |
| K.1 E                     | Early Ed Eco Dis Elig Days                                                      | Х            | х            | 0                 | 0                  | 0            | 0            | Х               | х                            |
| K.2 E                     | Early Ed Lang Elig Days                                                         | х            | х            | 0                 | 0                  | 0            | 0            | х               | х                            |
| L. F                      | Preg Related Serv FTE                                                           | 0.089        | 0.089        | 0.089             | 0.089              | 0.089        | 0.089        | 0.089           | 0.089                        |
| M. S                      | Special Education FTE                                                           | 24.000       | 24.000       | 0.166             | 0.166              | 0.166        | 0.166        | 0.166           | 0.166                        |
| N. C                      | Career & Technical Ed FTE                                                       | 0.000        | 0.000        | 0.000             | 0.000              | 0.000        | 0.000        | 0.000           | 0.000                        |
| 0. F                      | Preg Related Serv Refined ADA                                                   | 0.304        | 0.304        | 0.304             | 0.304              | 0.304        | 0.304        | 0.304           | 0.304                        |
| P. S                      | pecEd Main Refined ADA                                                          | 1.043        | 1.043        | 1.043             | 1.043              | 1.043        | 1.043        | 1.043           | 1.043                        |
| Q.1 B                     | 3E - BII/ESL Refined ADA                                                        | 0.000        | 0.000        | 0.000             | 0.000              | 0.000        | 0.000        | 0.000           | 0.000                        |
| Q.2 L                     | 01 - Bil Dual Lang Refined ADA                                                  | 0.000        | 0.000        | 0.000             | 0.000              | 0.000        | 0.000        | 0.000           | 0.000                        |
| Q.3 L                     | J2 (EB) - Bil Dual Lang Relined ADA                                             | 0.000        | 0.000        | 0.000             | 0.000              | 0.000        | 0.000        | 0.000           | 0.000                        |
| Q.4 L                     | 02 (Non-EB) - Bil Dual Lang Refined ADA                                         | 0.000        | 0.000        | 0.000             | 0.000              | 0.000        | 0.000        | 0.000           | 0.000                        |
| S1 E                      | any Ed Eco Dis Refined ADA                                                      | 0.331<br>X   | 0.531<br>X   | 0.000             | 0.000              | 0.000        | 0.000        | 0.531<br>X      | 0.551<br>X                   |
| S.2 E                     | arly Ed Lang Refined ADA                                                        | X            | X            | 0.000             | 0.000              | 0.000        | 0.000        | X               | X                            |
| T. R                      | tegular Program Ref ADA                                                         | 1.483        | 1.483        | 1.483             | 1.483              | 1.483        | 1.483        | 1.483           | 1.483                        |
| U. T                      | otal Refined ADA                                                                | 1.649        | 1.649        | 1.649             | 1.649              | 1.649        | 1.649        | 1.649           | 1.649                        |
|                           |                                                                                 |              |              |                   |                    |              |              |                 |                              |

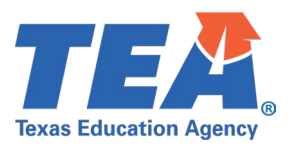

## Test Case 18 – Student – Flexible Attendance (Career & Technical)

- Step 1: Complete all steps listed in the General Guidance section.
- Step 2: Check to ensure all student data are promoted using counts from DMC to Monitor Data Promotions in PEIMS application.
- Step 3: Run the PDM3-130-012 Flex Attendance Superintendent's Report of Career & Technical Education Eligible Days report.
- Step 4: For logic regarding promotion of student data, see the TSDS Upgrade Project: PEIMS Summer Promotion Logic document located at the following link: Data Collection Documentation | TSDS (texasstudentdatasystem.org)
- *Step 5:* Verify the following are being reported accurately:
  - All columns and rows on this report should be reviewed.

| 2Xas Edu<br>DM3-130 | ication Agency<br>I-012 | TSDS PEIMS FLEX        | CATTENDANCE – S  | UPERINTENDENT       | S REPORT OF CARI<br>LEA-level Data | ER & TECHNICAL   | EDUCATION ELIGI     | BLE DAYS Thurs         | oday 05/16/2024 3:05<br>Page 1 |
|---------------------|-------------------------|------------------------|------------------|---------------------|------------------------------------|------------------|---------------------|------------------------|--------------------------------|
| 24.3.1              |                         |                        |                  | 2023 - 2024 Su      | mmer Collection, Firs              | t Submission     |                     |                        |                                |
| EA:                 | 701603 - SEDS           | LEARNING ISD           |                  |                     | ,                                  |                  |                     |                        |                                |
| rogram .            | IVDE: HSEP              |                        |                  |                     |                                    |                  |                     |                        |                                |
|                     |                         |                        |                  |                     |                                    |                  |                     |                        |                                |
|                     |                         | Six-week 1             |                  |                     | Six-week 2                         |                  |                     | Six-week 3             |                                |
| -                   | Eligible<br>Minutes     | Eligible Equiv         | Contact<br>Hours | Eligible<br>Minutes | Eligible Equiv                     | Contact<br>Hours | Eligible<br>Minutes | Eligible Equiv<br>Days | Contact<br>Hours               |
| -                   | 380                     | 1.06                   | 6.33             | 0                   | 0.00                               | 0.00             | 0                   | 0.00                   | 0.00                           |
|                     |                         | Siv-week 4             |                  |                     | Six-wook 5                         |                  |                     | Six-wook 6             |                                |
| -                   | Eligible<br>Minutes     | Eligible Equiv<br>Days | Contact<br>Hours | Eligible<br>Minutes | Eligible Equiv                     | Contact<br>Hours | Eligible<br>Minutes | Eligible Equiv<br>Days | Contact<br>Hours               |
| -                   | 0                       | 0.00                   | 0.00             | 0                   | 0.00                               | 0.00             | 0                   | 0.00                   | 0.00                           |

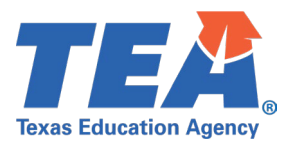

## **Test Case 19 – Student – Flexible Attendance (Special Program)**

- Step 1: Complete all steps listed in the General Guidance section.
- Step 2: Check to ensure all student data are promoted using counts from DMC to Monitor Data Promotions in PEIMS application.
- *Step 3:* Run the PDM3-130-013 *Flex Attendance Superintendent's Report by Special Program* report.
- Step 4: For logic regarding promotion of student data, see the TSDS Upgrade Project:PEIMS Summer Promotion Logic document located at the following link:Data Collection Documentation | TSDS (texasstudentdatasystem.org)
- *Step 5:* Verify the following are being reported accurately:
  - All columns and rows on this report should be reviewed.

| 4.3.2                                        |                                                                                                    |                         |                                |                                                    |                                |                                                          |                       |                             |                                           |
|----------------------------------------------|----------------------------------------------------------------------------------------------------|-------------------------|--------------------------------|----------------------------------------------------|--------------------------------|----------------------------------------------------------|-----------------------|-----------------------------|-------------------------------------------|
| A: 701603 - SED                              | IS LEARNING ISD                                                                                                    | 20                      | 123 - 2024 Summ                | er Collection, Fir                                 | st Submission                  |                                                          |                       |                             |                                           |
|                                              |                                                                                                    |                         |                                |                                                    | Grade                          | •                                                        |                       |                             |                                           |
|                                              | Program Type                                                                                                    | EE                      | РК                             | KG                                                 | 1                              | 2                                                        | 3                     | 4                           | 5                                         |
| mergent Bilingual                            | HSEP                                                                                                    | 0                       | 0                              | 0                                                  | 0                              | 0                                                        | 0                     | 1                           | 0                                         |
|                                              | OFSDP                                                                                                    | 0                       | 0                              | 0                                                  | 0                              | 0                                                        | 0                     | 0                           | 0                                         |
|                                              | OFSDP Online Drp Rec                                                                                                    | 0                       | 0                              | 0                                                  | 0                              | 0                                                        | 0                     | 0                           | 0                                         |
|                                              | Program Type                                                                                                    | 6                       | 7                              | 8                                                  | 9                              | 10                                                       | 11                    | 12                          | Total All Grades                          |
| mergent Bilingual                            | HSEP                                                                                                    | 0                       | 0                              | 0                                                  | 0                              | 0                                                        | 1                     | 0                           | 2                                         |
|                                              | OFSDP                                                                                                    | 0                       | 0                              | 0                                                  | 0                              | 0                                                        | 0                     | 0                           | 0                                         |
|                                              |                                                                                                    |                         |                                |                                                    |                                |                                                          |                       |                             |                                           |
| OTE: Each student rep                        | OFSDP Online Drp Rec                                                                                                    | 0<br>NDICATOR-CODE=     | 0<br>'1' is counted only       | 0<br>once.                                         | 0                              | 0                                                        | O                     | 0                           | 0                                         |
| OTE: Each student rep                        | OFSDP Online Drp Rec                                                                                                    | 0<br>NDICATOR-CODE=     | 0                              | 0<br>once.                                         | 0                              | 0                                                        | 0                     | 0                           | 0                                         |
| OTE: Each student rep                        | OFSDP Online Drp Rec                                                                                                    | 0<br>NDICATOR-CODE=     | 0                              | 0<br>once.                                         | 0<br>Grade                     | 0                                                        | 0                     | 0                           | 0                                         |
| OTE: Each student repo                       | OFSDP Online Drp Rec<br>orted with EMERGENT-BILINGUAL-If<br>Program Type                                                                           | 0<br>NDICATOR-CODE=<br> | 0<br>21' is counted only<br>PK | 0<br>once.<br>KG                                   | 0<br>Grade<br>1                | 0<br>                                                    | 0                     | 0                           | 0<br>                                     |
| OTE: Each student repo<br>ifted & Talented   | OFSDP Online Drp Rec<br>orted with EMERGENT-BILINGUAL-IN<br>Program Type<br>HSEP                                                                   | 0<br>NDICATOR-CODE=<br> | 0 '1' is counted only          | 0<br>once.<br>KG0                                  | 0<br>Grade<br>1<br>1           | 0<br>                                                    | 0<br>                 | 0                           | 0<br><br>                                 |
| OTE: Each student repo<br>ifted & Talented   | OFSDP Online Drp Rec<br>orted with EMERGENT-BILINGUAL-IN<br>Program Type<br>HSEP<br>OFSDP                                                          | 0<br>NDICATOR-CODE=<br> | 0 "1" is counted onlyPK10      | 0<br>once.<br>                                     | 0<br>Grade<br>1<br>0           | 0<br>                                                    | 0<br>                 | 0<br><br><br>0<br>0         | 0<br><br><br><br>0                        |
| OTE: Each student repo                       | OFSDP Online Drp Rec<br>orted with EMERGENT-BILINGUAL-IN<br>Program Type<br>HSEP<br>OFSDP<br>OFSDP Online Drp Rec                                  | 0<br>NDICATOR-CODE=<br> | 0<br>*1' is counted only<br>   | 0<br>once.<br><u>KG</u><br>0<br>0<br>0             | 0<br>Grade<br>1<br>1<br>0<br>0 | 0<br>2<br>0<br>0<br>0<br>0                               | 0<br>                 | 0<br><br><br>0<br><br>0<br> | 0<br>                                     |
| OTE: Each student repo                       | OFSDP Online Drp Rec<br>orted with EMERGENT-BILINGUAL-IN<br>Program Type<br>HSEP<br>OFSDP<br>OFSDP Online Drp Rec<br>Program Type                  | 0<br>NDICATOR-CODE=<br> | 0<br>*1' is counted only<br>   | 0<br>once.<br>0<br>0<br>0<br>0<br>0                | 0<br>Grade<br>1<br>0<br>0      | 0<br>2<br>0<br>0<br>0<br>0                               | 0<br>3<br>1<br>0<br>0 | 0<br>                       | 0<br>                                     |
| OTE: Each student repo<br>ifted & Talented   | OFSDP Online Drp Rec<br>bried with EMERGENT-BILINGUAL-IN<br>Program Type<br>HSEP<br>OFSDP<br>OFSDP Online Drp Rec<br>Program Type<br>HSEP          | 0<br>NDICATOR-CODE=<br> | 0<br>*1' is counted only<br>   | 0<br>once.<br>                                     | 0<br>Grade<br>1<br>0<br>1      | 0<br>2<br>0<br>0<br>0<br>0<br>0<br>0                     | 0<br>                 | 0<br>                       | 0<br>5<br>1<br>0<br>0<br>Total All Grades |
| IOTE: Each student repo<br>Sifted & Talented | OFSDP Online Drp Rec<br>orted with EMERGENT-BILINGUAL-IN<br>Program Type<br>HSEP<br>OFSDP<br>OFSDP Online Drp Rec<br>Program Type<br>HSEP<br>OFSDP | 0<br>NDICATOR-CODE=<br> | 0<br>*1' is counted only<br>   | 0<br>once.<br>0<br>0<br>0<br>0<br>0<br>0<br>0<br>0 | 0<br>Grade<br>1<br>0<br>1<br>0 | 0<br>2<br>0<br>0<br>0<br>0<br>0<br>0<br>0<br>0<br>0<br>0 | 0<br>                 | 0<br>                       | 0<br>5<br>1<br>0<br>0<br>Total All Grades |